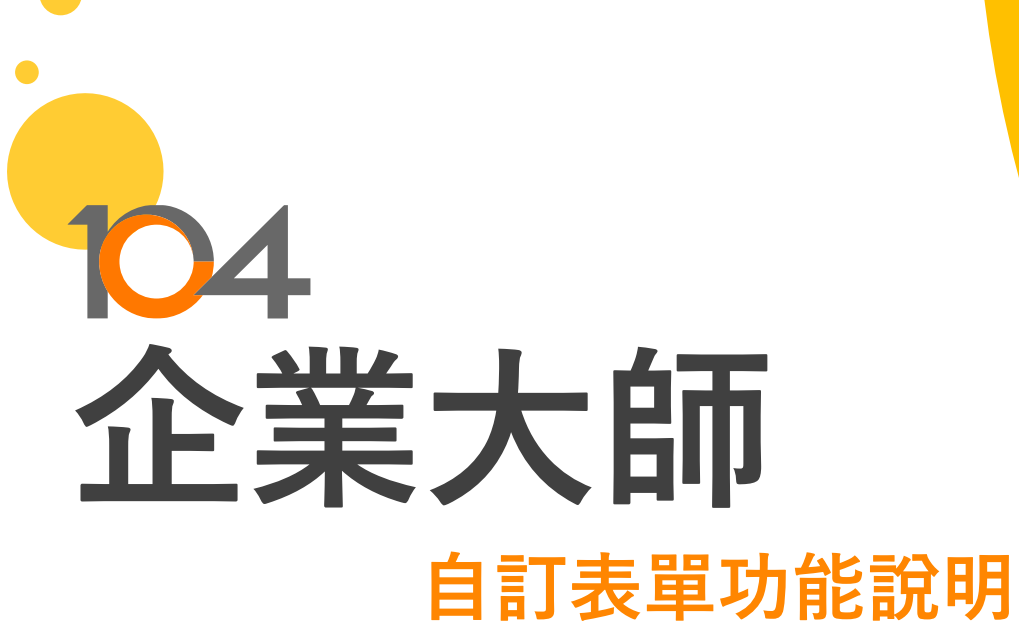

一 將紙本表單雲端化 一

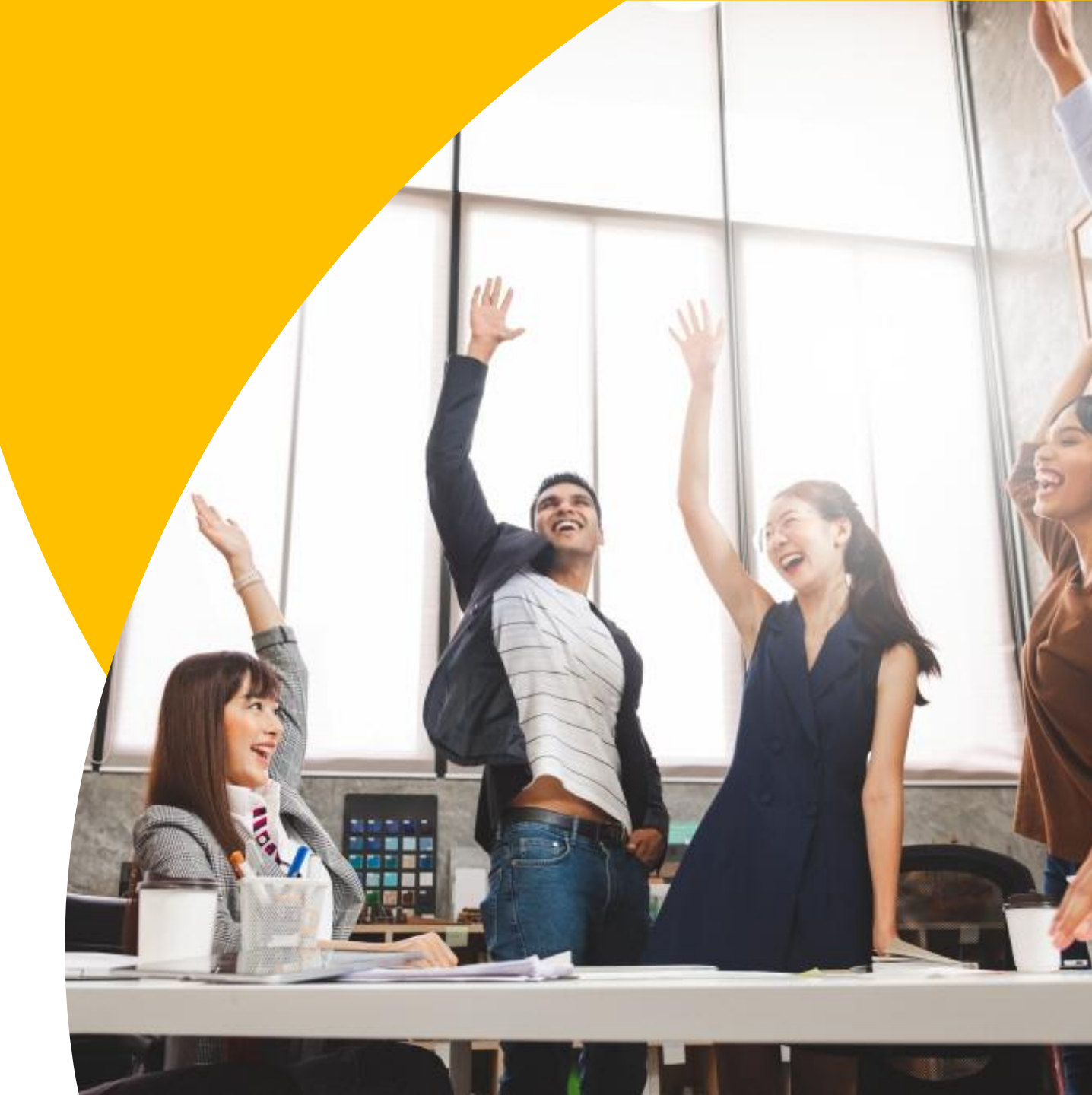

自訂表單

# ✓ 無痛建立公司表單,將傳統紙本表單雲端化 ✓ 透過網頁或APP線上填單與簽核,節省行政流程,加快簽核效率 ✓ 隨時可追蹤查閱表單,擺脫紙本歸檔與保存困擾

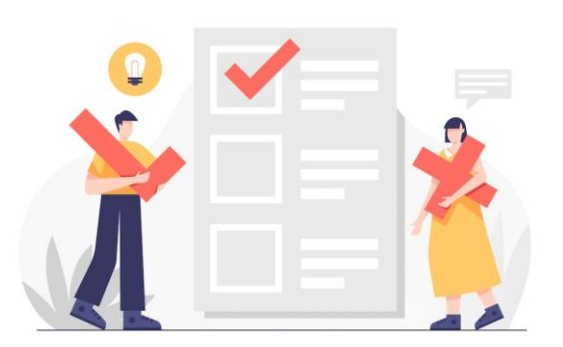

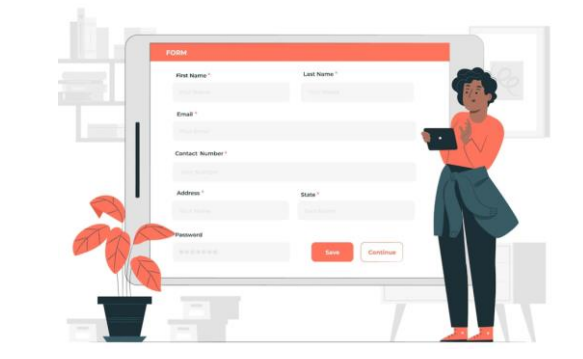

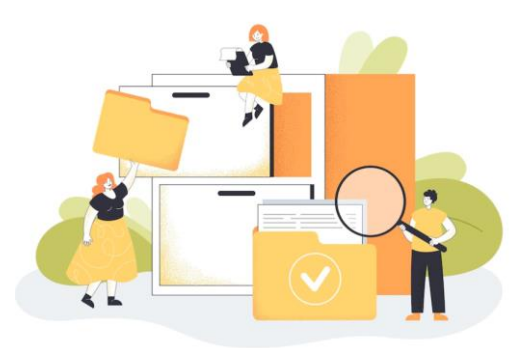

104

隨時追蹤查閱

輕鬆設計表單

線上填單簽核

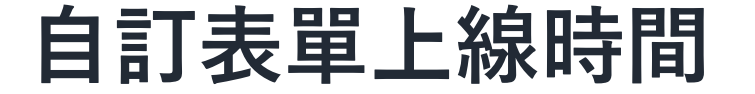

## ▶ 2022年11月20日搶先體驗上線 ▶ 期間免費開放新增3張表單

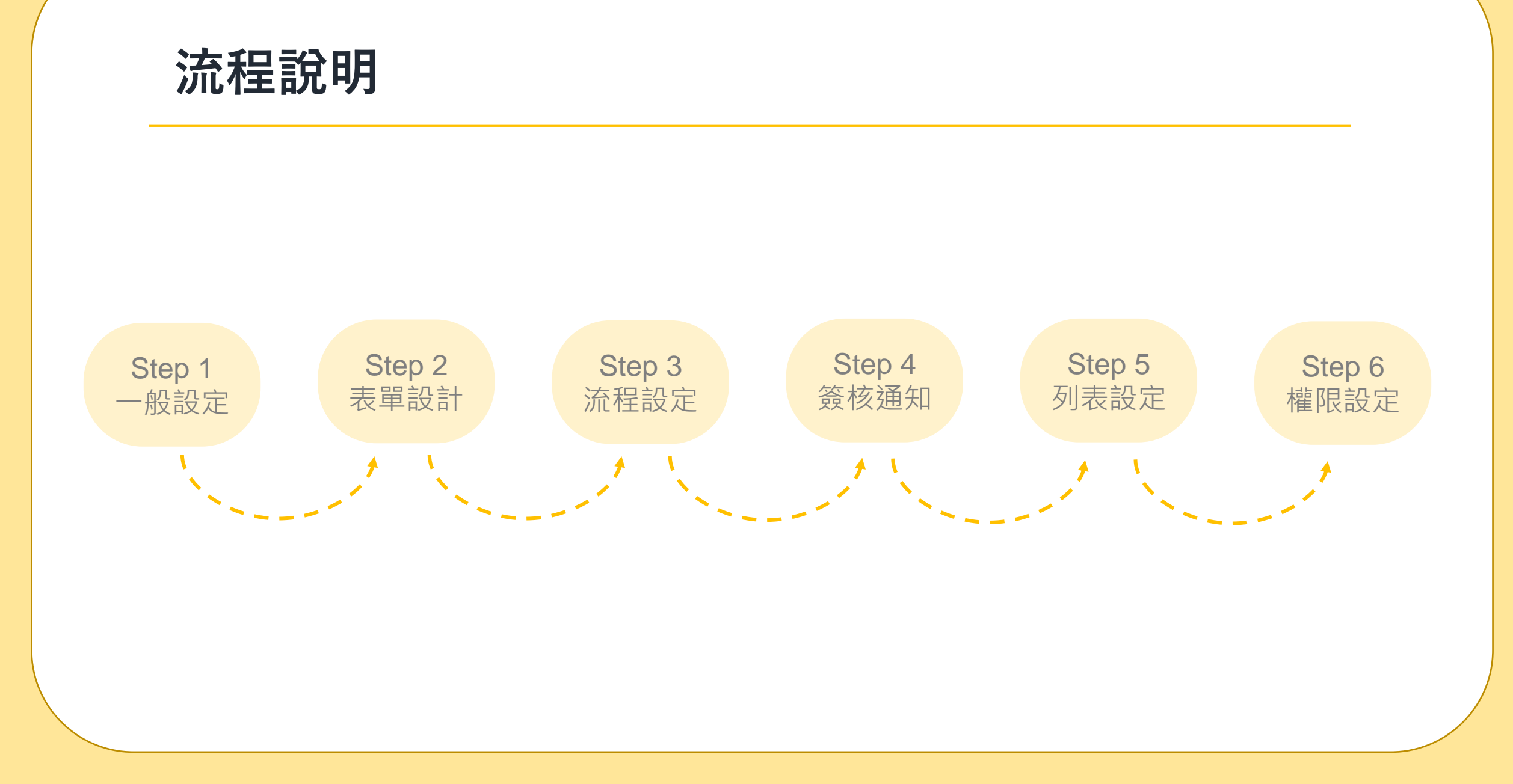

## 功能說明

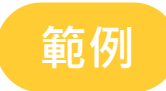

| 請購單↔                      |                |                  |        |      |    |  |  |  |  |
|---------------------------|----------------|------------------|--------|------|----|--|--|--|--|
| 員工:4                      | <del>ر</del> ے | 部門:↩             | 4      | 日期:↩ | 4  |  |  |  |  |
| 需求程度:↩                    | (請填一般或緊急       | €)( <del>E</del> | 需求日期:↩ |      | ~~ |  |  |  |  |
| <b>請購原因:↔</b><br>(請確實填寫原因 | 因)4            |                  |        |      |    |  |  |  |  |

| 品名↩ | 數量↩ | 單位↩ | 單價↩ | 小計← | 用途↩ | ÷ |
|-----|-----|-----|-----|-----|-----|---|
| <₽  | Ę   | ¢   | ¢   | ¢   | ¢   | ÷ |

| <i>ج</i> |   | ⊂⊃ | Ę | ¢      | ¢ |   | ¢ | ÷ |
|----------|---|----|---|--------|---|---|---|---|
| 總計(未稅)↩  | ¢ |    |   | 總計(含稅) | ¢ | ⊲ |   | ÷ |
| 其他備註說明:  | Ę |    |   |        |   |   |   | ÷ |

注意事項:↩

1、請詳細填寫請購原因↩

2、各項請購用品請說明用途↩

3、若有相關商品檔案,可以提供給採購人員參考↩

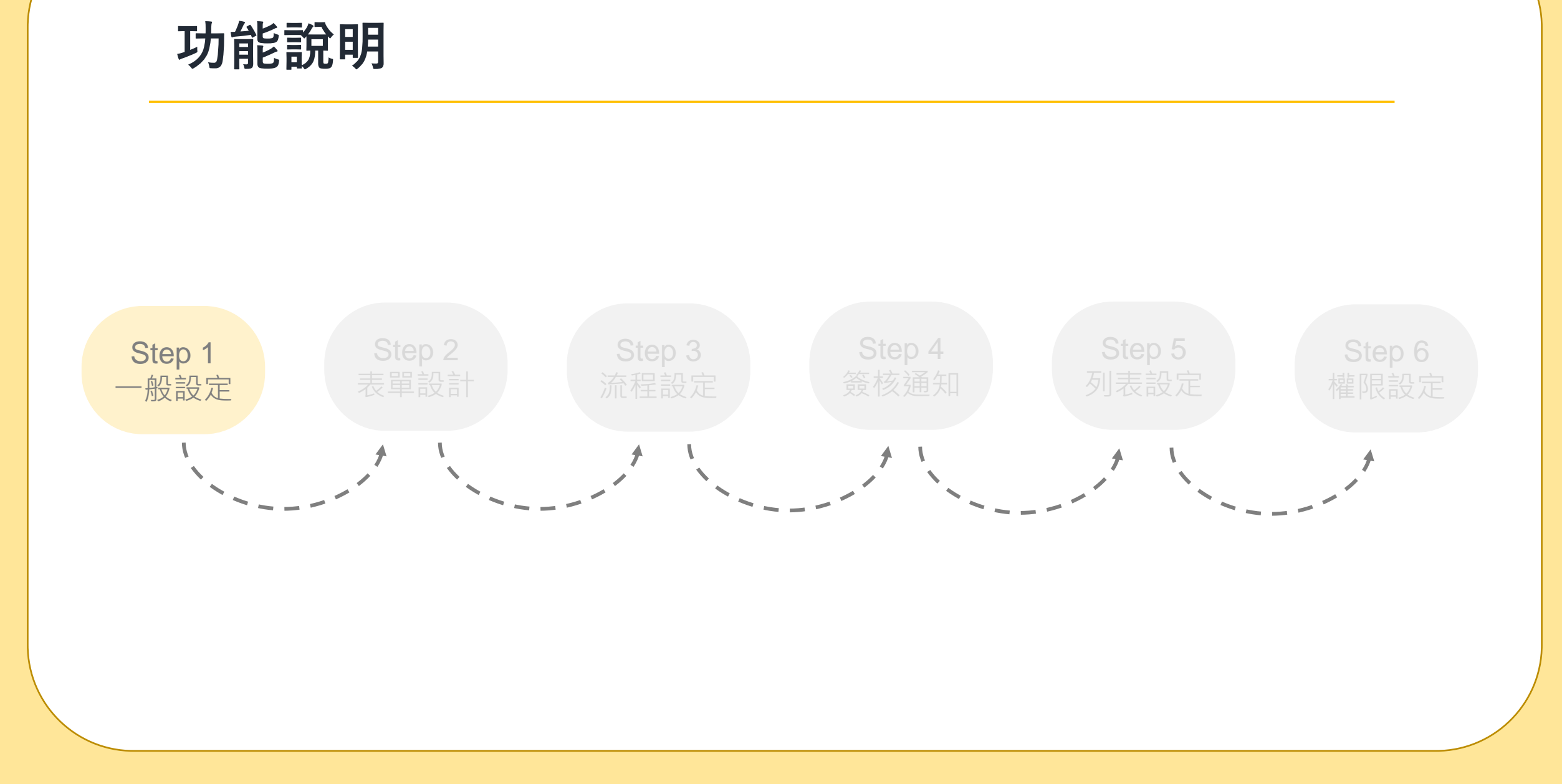

| Step1.一般設定  | Step2.表單設計 | Step3.流程設定 | Step4.簽核通知 | Step5.列表設定 | Step6.權限設定 | 104 |
|-------------|------------|------------|------------|------------|------------|-----|
|             |            |            |            |            |            |     |
| <b>9</b> 90 | 想一想        |            |            |            |            |     |

- 問題一:表單要叫什麼名字
- 問題二:表單要放在哪個類別 🎫
- 問題三:這張表單簽核時可不可以批次簽核 💷
- 問題四:什麼時候開放員工使用

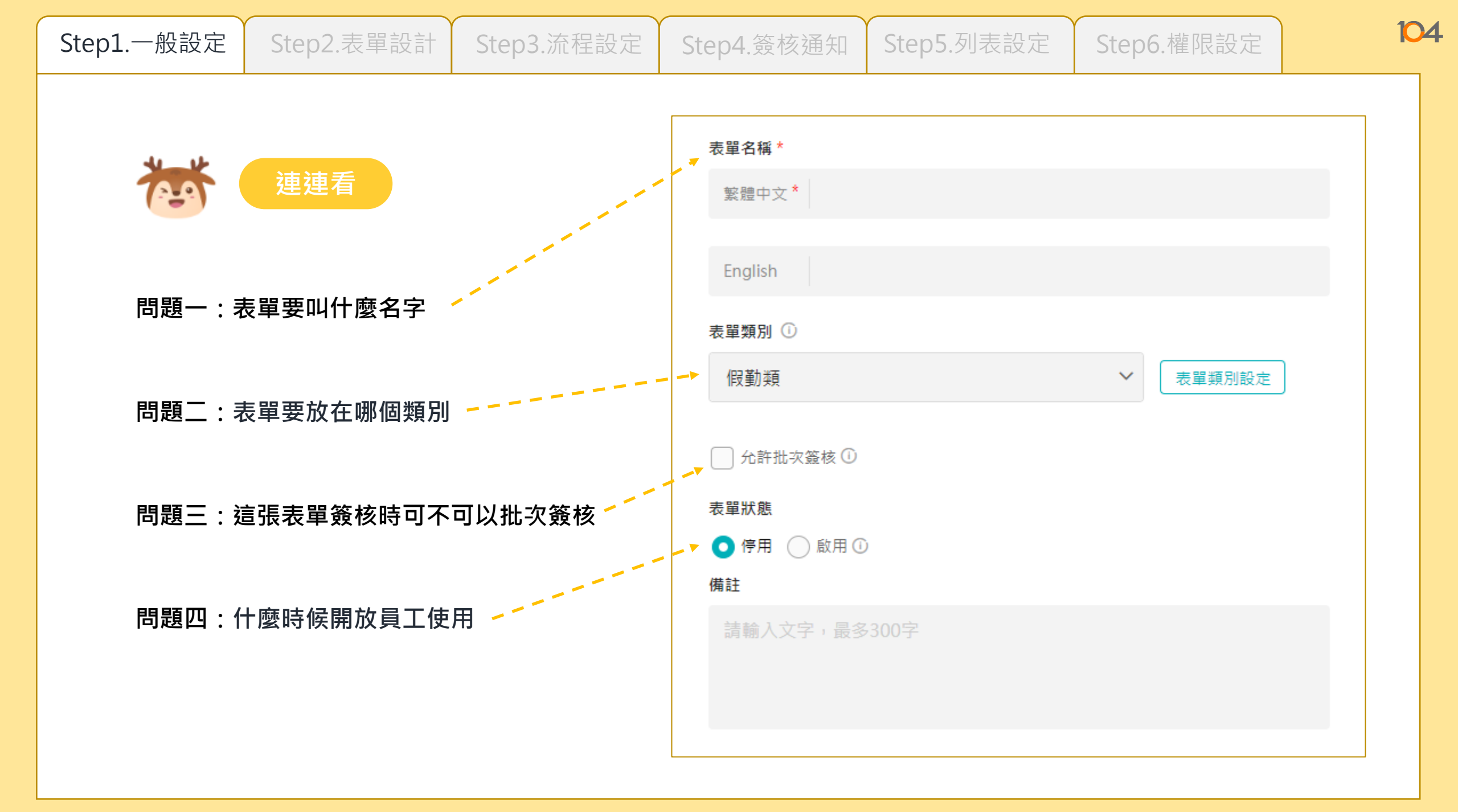

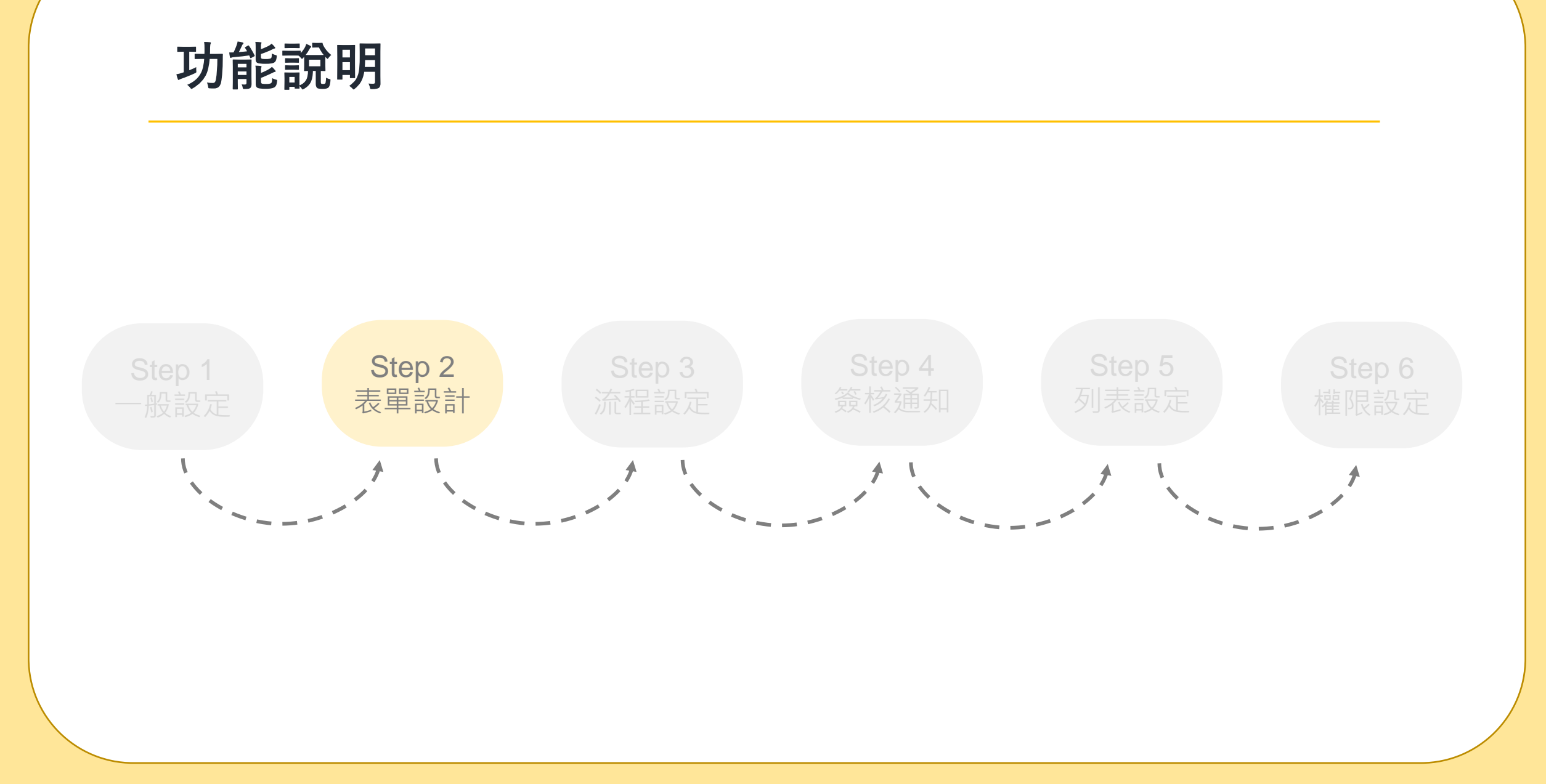

Step1.一般設定

## **7**

#### 會用到什麼元件呢?

|          |            | 請則         | 構 單↔   |      |    |  |  |  |
|----------|------------|------------|--------|------|----|--|--|--|
| 員工:↩     | Ę          | 部門:↩       | <⊐     | 日期:↩ | ÷٦ |  |  |  |
| 需求程度:↩   | (請填一般或緊急   | <b>€</b> ) | 需求日期:↩ | ~~   |    |  |  |  |
| 請購原因:↩   |            |            |        |      | 4  |  |  |  |
| (請確實填寫原因 | (請確實填寫原因)↩ |            |        |      |    |  |  |  |
|          |            |            |        |      |    |  |  |  |

| 品名↩ | 數量↩ | 單位↩ | 單價↩ | 小計← | 用途↩ |
|-----|-----|-----|-----|-----|-----|
| €   | ¢   | ⊂)  | ¢   | ¢   | ¢   |

| <                       |       | ⊂) | ⊂) | ¢      | ¢   |   | < <sup>2</sup> | ÷ |
|-------------------------|-------|----|----|--------|-----|---|----------------|---|
| 總計(未稅)↩                 | ¢     |    |    | 總計(含稅) | € € | ę |                | ÷ |
| 其他備註說明:↩                |       |    |    |        |     |   |                | ÷ |
|                         |       |    |    |        |     |   |                |   |
| 1、請詳細填寫請                | 購原因↩  |    |    |        |     |   |                |   |
| 2、各項請購用品                | 請說明用途 | ₹  |    |        |     |   |                |   |
| 3、若有相關商品檔案,可以提供給採購人員參考↔ |       |    |    |        |     |   |                |   |
|                         |       |    |    |        |     |   |                |   |

|     | -   |      |      |      |
|-----|-----|------|------|------|
| Cha | - 1 |      | =/ L |      |
|     |     |      | = 77 |      |
| JU  |     | NX   |      | A.I. |
|     |     | 12/~ |      |      |

元件說明

#### 系統目前提供17個元件

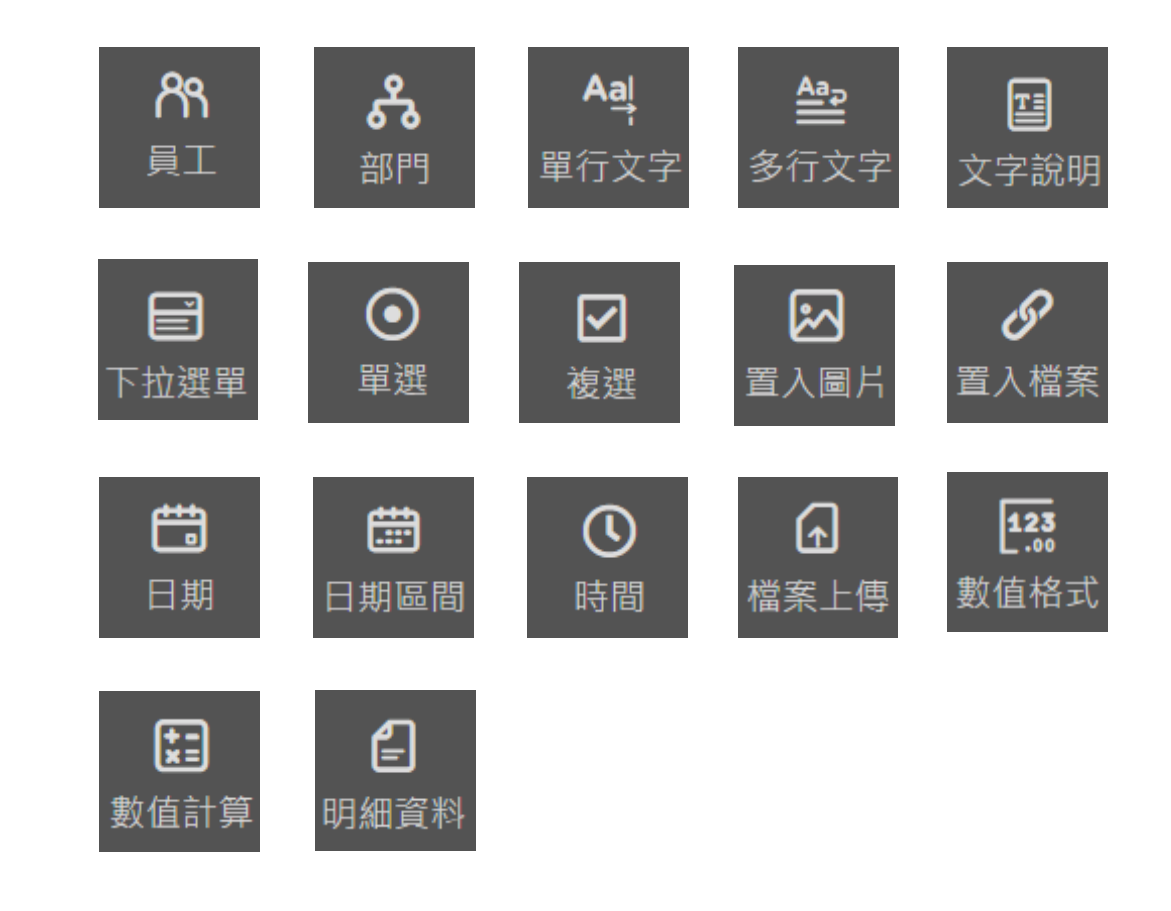

| Step1.一般設定          | Step2.表單設計                                       | Step3.流程設定                                        | Step4.簽核通知                    | Step5.列表設定     | Step6.權限設定               |
|---------------------|--------------------------------------------------|---------------------------------------------------|-------------------------------|----------------|--------------------------|
|                     | 元件說明                                             |                                                   | /+ [77] []+ ]                 | 1616           |                          |
| <b>パ</b><br>員工      | A쿀       部門     單行文字                             | <ul> <li>▲</li> <li>金行文字</li> <li>文字説明</li> </ul> | 使用時<br>表單中<br><sub>申請人*</sub> | 機:<br>需要帶入「員工∶ | 姓名」時使用 <sup>。</sup>      |
| 下拉選單                | ● ● を選びまた。 ● ● ● ● ● ● ● ● ● ● ● ● ● ● ● ● ● ● ● | <b>四</b><br>置入圖片<br>置入檔案                          | 請選擇                           |                | 0000(在職)                 |
| 日期日期                | □□□□□□□□□□□□□□□□□□□□□□□□□□□□□□□□□□□□             | 合     123       檔案上傳     數值格式                     | 張美美<br>李小班                    |                | 0001(在職)<br>082503(在職)   |
| <b>集</b><br>數值計算 明約 | <b>皇</b><br>細資料                                  |                                                   | 劉小豬<br>張小直                    |                | 091301(在職)<br>093001(在職) |

| Step1.一般設定                                                                             | Step2.表單設計                                                                                                    | Step3.流程設定                                                                                  | Step4.簽核通知         | Step5.列表設定          | Step6.權限設定        |
|----------------------------------------------------------------------------------------|----------------------------------------------------------------------------------------------------|---------------------------------------------------------------------------------------------|--------------------|---------------------|-------------------|
| で<br>た<br>で<br>に<br>し<br>の<br>の<br>の<br>の<br>の<br>の<br>の<br>の<br>の<br>の<br>の<br>の<br>の | <b>元件説明</b><br>ぷ門                                                                                                    | ▲<br>全<br>全<br>定<br>定<br>二<br>、<br>、<br>、<br>、<br>、<br>、<br>、<br>、<br>、<br>、<br>、<br>、<br>、 | 使用時<br>表單中         | 機:<br>需要帶入「部門       | 」時使用 <sup>。</sup> |
| <b>日</b> 下拉選單                                                                          | <ul> <li>● 2</li> <li>● 2</li></ul> | <ul><li> <li></li></li></ul>                                                                | <b>部門 *</b><br>請輸入 | 部門名稱                | ~                 |
| 日期日期                                                                                   | ₩<br>開<br>開<br>日<br>日                                                                                                    | 123<br>123<br>123<br>100<br>123<br>100                                                      | - □ 測記             | ば公司<br>測試處<br>□ 測試部 | ^<br>^<br>>       |
| <b>注</b><br>數值計算 明約                                                                    | 日本                                                                                                    |                                                                                             |                    |                     |                   |

| Step1.一般設定                             | Step2.表單設計                                                                                                    | Step3.流程設定                                                                                                    | Step4.簽核通知               | Step5.列表設定                                | Step6.權限設定 | 104  |
|----------------------------------------|----------------------------------------------------------------------------------------------------|----------------------------------------------------------------------------------------------------|--------------------------|-------------------------------------------|------------|------|
| いいい いっかい いっかい いっかい いっかい いっかい いっかい いっかい | 元件説明 希乳 第門 「日本のの 第門 「日本のの 第一 第一 第一 第一 第二 第二 | <ul> <li>会行文字</li> <li>会行文字</li> <li>会子</li> <li>一日</li> <li>一日</li> <li>二日</li> <li>二日</li></ul> | 使用時<br>表單中<br>「電子<br>備註* | 機:<br>需要由填表人輸<br>郵件」時使用。<br><sup>文字</sup> | 入「文字」、「    | 御壮」、 |

| Ste | ep1.一般設定 | Step2.表單設計  | Step3.流程設定    | Step4.簽核通知 | Step5.列表設定 | Step6.權限設定 |     |
|-----|----------|-------------|---------------|------------|------------|------------|-----|
|     |          |             |               |            |            |            |     |
|     | *        | 元件說明        |               |            |            |            |     |
|     |          |             |               |            |            |            |     |
|     | ന        | A <u>al</u> |               | 使用時        | 幾:         |            | _   |
|     | 員I<br>   | 部門 單行文字     | 多行文字 文字說明     | 表單中        | 需要田填表人輸    | 人文字說明時使    | Ē用。 |
|     | E        |             | in 6          | 備註 *       |            |            |     |
|     | 下拉選單     | 單選          | 置入圖片 置入檔案     | 請輸入支       | 文字         |            |     |
|     | ä        |             | ſ_ <u>123</u> |            |            |            |     |
|     | 日期日      | 期區間時間       | 檔案上傳數值格式      |            |            |            |     |
|     | x=       | E           |               |            |            |            |     |
|     | 數值計算明    | 細資料         |               |            |            |            |     |

| Step1.一般設定          | Step2.表單設計            | Step3.流程設定                                                           | Step4.簽核通知            | Step5.列表設定             | Step6.權限設定 |     |
|---------------------|-----------------------|----------------------------------------------------------------------|-----------------------|------------------------|------------|-----|
|                     | 元件說明                  |                                                                      |                       |                        |            |     |
| 89<br>員工 =          | <b>소</b> 의<br>邵門 單行文字 | ▲ <b>雪</b><br>多行文字 文字說明                                              | 使用時<br>表單中<br>時使用     | 機:<br>・要擺放讓填表<br>。     | 人【閱讀】的文    | 字內容 |
| 「拉選單」               | <ul> <li>●</li></ul>  | <ul><li> <li> <li></li></li></li></ul>                               | <b>填表前請</b><br>1.請確實塡 | <b>先看以下說明</b>          |            |     |
| 日期日期                | ₩<br>第區間 時間           | ▲ 123<br>123<br>123<br>123<br>123<br>123<br>123<br>123<br>123<br>123 | 2.填寫不完<br>3.若有相關      | B整後續會被退單<br>關疑問請連繫對應窗口 |            |     |
| <b>支</b><br>數值計算 明約 | <b>自</b><br>田資料       |                                                                      |                       |                        |            |     |

| Step1.一般設定                                                                                            | Step2.表單設計                 | Step3.流程設定                         | Step4.簽核通知            | Step5.列表設定    | Step6.權限設 | 定     |
|----------------------------------------------------------------------------------------------------|----------------------------|------------------------------------|-----------------------|---------------|-----------|-------|
| で<br>た<br>に<br>し<br>し<br>し<br>し<br>し<br>し<br>し<br>し<br>し<br>し<br>し<br>し<br>し<br>し<br>し<br>し<br>し<br>し | 元件説明<br>条<br>和<br>単<br>行文字 | ▲<br>多行文字<br>文字説明                  | 使用時<br>表單中<br>使用。     | 機:<br>需要有下拉選單 | ・提供填表ノ    | 人多選一時 |
| 下拉選單                                                                                                  | <ul> <li>●<br/>●</li></ul> | <ul> <li>              「</li></ul> | <b>緊急度*</b><br>低<br>低 |               | ~         |       |
| 日期 日期 日期 日期 日期 日期 日期 日期 日期 日期 日期 日期 日期 日                                                              | 朝區間 時間                     | 檔案上傳數值格式                           | 中高                    |               |           |       |

| Step1.一般設定                                                                             | Step2.表單設計                                                                                                    | Step3.流程設定                                                                        | Step4.簽核通知           | Step5.列表設定    | Step6.權限設定 | 104 |
|----------------------------------------------------------------------------------------|----------------------------------------------------------------------------------------------------|-----------------------------------------------------------------------------------|----------------------|---------------|------------|-----|
| で<br>で<br>に<br>は<br>に<br>し<br>し<br>し<br>し<br>し<br>し<br>し<br>し<br>し<br>し<br>し<br>し<br>し | <b>元件說明</b><br>み<br>御門<br>單行文字                                                                                                    | ▲<br>全<br>一<br>一<br>二<br>二<br>二<br>二<br>二<br>二<br>二<br>二<br>二<br>二<br>二<br>二<br>二 | 使用時<br>表單中           | 機:<br>需要提供填表人 | 多選一時使用。    |     |
| <b>日</b><br>下拉選單                                                                       | <ul> <li>●</li> <li>●</li></ul> | <b>い</b><br>置入圖片<br>置入圖片                                                          | <b>緊急度 *</b><br>① 低( | • 中 ()高       |            |     |
| 日期日期                                                                                   | ₩<br>朝區間 時間                                                                                                    | ▲ 123<br>123<br>100<br>123<br>100                                                 |                      |               |            |     |
| <b>支</b><br>數值計算 明約                                                                    | <b>台</b><br>田資料                                                                                                    |                                                                                   |                      |               |            |     |

| Step1.一般設定         | Step2.表單設計                         | Step3.流程設定                                                                                                    | Step4.簽核通知  | Step5.列表設定    | Step6.權限設定 | 104  |
|--------------------|------------------------------------|----------------------------------------------------------------------------------------------------|-------------|---------------|------------|------|
| <b>***</b>         | 元件說明                               |                                                                                                    |             |               |            |      |
| <b>パ</b><br>員工     | <b>み</b><br>本<br>引<br>単<br>行<br>文字 | <ul><li>▲</li><li>▲</li></ul> | 使用時<br>表單需要 | 幾:<br>要提供填表人選 | 擇一至多個選項    | 時使用。 |
| Ē                  |                                    |                                                                                                    | 請勾選下        | 「列選項 *        |            |      |
| 下拉選單               | 草選 複選                              | 置入圖片  置入檔案                                                                                                    | 選項/         | A 選項B         | ✔ 選項C      |      |
| 日期日                | □ ○                                | ▲ 123<br>123<br>檔案上傳 數值格式                                                                                                    | 🗾 選項[       | D 🛛 🔽 選項E     | 選項F        |      |
| <b>支</b><br>數值計算 明 | <b>自</b><br>細資料                    |                                                                                                    |             |               |            |      |

| Step1.一般設定                               | Step2.表單設計             | Step3.流程設定                                                                                                    | Step4.簽核通知 | Step5.列表設定    | Step6.權限設定 |                  |
|------------------------------------------|------------------------|----------------------------------------------------------------------------------------------------|------------|---------------|------------|------------------|
|                                          | 元件說明                   |                                                                                                    |            |               |            |                  |
| ペ<br>員工 =                                | <b>소</b> 리<br>38門 單行文字 | <ul><li>▲</li><li>▲</li></ul> | 使用時<br>表單中 | 機:<br>要擺放讓填表人 | 【閱讀】的圖片    | 時使用 <sup>。</sup> |
| 日本の日本の日本の日本の日本の日本の日本の日本の日本の日本の日本の日本の日本の日 | <ul> <li>●</li></ul>   | <ul><li> <li></li></li></ul>                                                                                                    | 採購流程       |               |            |                  |
| 日期日期                                     | ₩<br>日<br>日<br>日       | <b>全</b><br>[123]<br>[123]<br>[123]<br>[123]<br>[123]                                                                                                    | 填表人        | 表單填寫          | 主管簽核 駁回    | 採購               |
| <b>支</b><br>數值計算 明約                      | <b>2</b><br>田資料        |                                                                                                    |            |               |            |                  |

| Step1.一般設定                              | Step2.表單設計                                                                                                    | Step3.流程設定                                                                                                    | Step4.簽核通知        | Step5.列表設定                            | Step6.權限設定 |    |
|-----------------------------------------|----------------------------------------------------------------------------------------------------|----------------------------------------------------------------------------------------------------|-------------------|---------------------------------------|------------|----|
| ter ter ter ter ter ter ter ter ter ter | 元件說明                                                                                                    |                                                                                                    |                   |                                       |            |    |
| <b>89</b><br>員工                         | <b>み</b><br>部門 単行文字                                                                                                    | <ul><li>▲</li><li>▲</li><li>▲</li><li>●</li><li>●</li></ul> | 使用時<br>表單中<br>【下載 | 機:<br>可以擺放多個文 <sup>。</sup><br>】檢視時使用。 | 件檔案·提供填    | 表人 |
| <b>日</b> 下拉選單                           | <ul> <li>●</li> <li>●</li></ul> | し     ・       置入圖片     置入檔案                                                                                                    | 請參考以              | 人下相關說明檔案                              |            |    |
| 日期日期                                    | 開區間                                                                                                    | ▲ 123<br>123<br>檔案上傳 數值格式                                                                                                    | ☞ 採購記             | 元明又1 <del>1</del>                     |            |    |
| <b>支</b><br>數值計算 明約                     | <b>自</b><br>細資料                                                                                                    |                                                                                                    |                   |                                       |            |    |

| Step1.一般設定 | Step2.表單設計            | Step3.流程設定                                                                                                    | Step4.簽核通知 | Step5.列表設定    | Step6.權限設定 |   |
|------------|-----------------------|----------------------------------------------------------------------------------------------------|------------|---------------|------------|---|
|            | 元件說明                  |                                                                                                    | 1          |               |            |   |
| パキ<br>員工 ま | <b>소</b> 리<br>部門 單行文字 | <ul><li>▲</li><li>▲</li></ul> | 使用時<br>表單中 | 機:<br>需要提供填表人 | 輸入日期時使用    | o |
|            | •                     | S 6                                                                                                    | 需求日期       | 钥             |            |   |
| 下拉選單       | 單選 複選                 | 置入圖片置入檔案                                                                                                    | 2022/      | /10/16        |            |   |
| 日期日第       | ➡ <b>○</b><br>朝區間 時間  | ▲ 123<br>123<br>123<br>123<br>123<br>123<br>123<br>123<br>123<br>123                                                                                                    | 需求日期       | 期             |            |   |
| E:         | ല                     |                                                                                                    | 2022,      | /10/16 08:41  | Ē          |   |
| 數值計算<br>明約 | 田資料                   |                                                                                                    |            |               |            |   |

| Step1.一般設定         | Step2.表單設計                                                                                                    | Step3.流程設定                                                                                                    | Step4.簽核通知  | Step5.列表設定        | Step6.權限設定             |
|--------------------|----------------------------------------------------------------------------------------------------|----------------------------------------------------------------------------------------------------|-------------|-------------------|------------------------|
|                    | 元件說明                                                                                                    |                                                                                                    |             |                   |                        |
| <b>8</b> 名<br>員工 き | <b>소</b> 의<br>邸門 單行文字                                                                                                    | <ul><li>▲</li><li>▲</li></ul> | 使用時<br>表單中  | 幾:<br>需要提供填表人     | 輸入日期區間時使用 <sup>。</sup> |
| 日本                 | <ul> <li>● 2</li> <li>● 2</li></ul> | 日本       日本        日本        日本       日本        日本        日本        日本        日本        日本        日本        日本        日本        日本        日本        日本         日本         日本        日本         日本         日本         日本        日本        日本        日本           日本                                                                                                    | 日期區間 2022/1 | <b>*</b><br>.0/16 | 2022/10/31             |
| 日期日期               | □□□□□□□□□□□□□□□□□□□□□□□□□□□□□□□□□□□□□                                                                                                    |                                                                                                    | 日期區間        | *                 |                        |
| (†)<br>  =         | <b>_</b>                                                                                                    |                                                                                                    | 起始日期        | 2022/10/16 08     | :45 👼                  |
| 數值計算 明約            | <br>田資料                                                                                                    |                                                                                                    | 結束日期        | 2022/10/31 20     | :30 🚋                  |

| Step1.一般設定                                                                                                    | Step2.表單設計       | Step3.流程設定           | Step4.簽核通知 | Step5.列表設定     | Step6.權限設定 |   |
|----------------------------------------------------------------------------------------------------|------------------|----------------------|------------|----------------|------------|---|
|                                                                                                    |                  |                      |            |                |            |   |
| 24                                                                                                    | 元件說明             |                      |            |                |            |   |
|                                                                                                    |                  |                      |            |                |            |   |
| සි <b>දි</b><br>≣⊤ ∞ਾ                                                                                                    | Aaļ<br>明 留行文字    | ▲<br>全<br>多行文字 → 文治明 | 使用時<br>表單中 | 機:<br>需要提供填表人i | 輸入時間時使用    | 0 |
|                                                                                                    | ] #1] 入子         | 夕门入于 <u></u>         |            |                |            |   |
|                                                                                                    |                  |                      | 時間*        |                |            |   |
| 下加速中                                                                                                    |                  |                      | 18:00      |                |            |   |
|                                                                                                    |                  |                      |            |                |            |   |
|                                                                                                    |                  | 画示工 员 数 且 怕 北        |            |                |            |   |
| また 日本 19 日本 19 日本 | <b>〕</b><br>答 ¥3 |                      |            |                |            |   |
| ± 1 1 2 1 2 1 2 1 2 1 2 1 2 1 2 1 2 1 2                                                                                                    | 司, 小十            |                      |            |                |            |   |

| Step1.一般設定 Step2.表單設計                      | Step3.流程設定       | Step4.簽核通知 Step5.列表設定 Step6.權限設定 |
|--------------------------------------------|------------------|----------------------------------|
|                                            |                  |                                  |
| 元件說明                                       |                  |                                  |
|                                            |                  |                                  |
| <b>冷れ ぷ <sup>A</sup></b> 県<br>員工 刻明 開行文字   | AB2<br>多行文字 文字論明 | 使用時機:<br>表單中需要提供填表人上傳附件檔時使用。     |
|                                            |                  |                                  |
|                                            | <b>B</b>         | 請上傳附件檔                           |
| 下扭選單——早選——優選—————————————————————————————— | 直入圖片 直入愊杀        | ① 檔案上傳                           |
|                                            |                  | 檔案大小上限2MB                        |
| 日期日期區間日時間                                  | 檔案上傳數值格式         | 格式:圖片、文件、簡報、試算表詳情                |
|                                            |                  |                                  |
| 數值計算明細資料                                   |                  |                                  |

| Step1.一般設定          | Step2.表單設計            | Step3.流程設定                                                                                                    | Step4.簽核通知        | Step5.列表設定              | Step6.權限設定                    | 104      |
|---------------------|-----------------------|----------------------------------------------------------------------------------------------------|-------------------|-------------------------|-------------------------------|----------|
|                     |                       |                                                                                                    |                   |                         |                               |          |
| 6-9                 | 元件說明                  |                                                                                                    |                   |                         |                               |          |
| <b>パ</b><br>員工 音    | <b>A</b> 쿀<br>部門 單行文字 | <ul><li>▲</li><li>▲</li></ul> | 使用時<br>表單中<br>如金額 | 機:<br>需要提供填表人<br>、數量、分數 | 、輸入相關數值欄<br>等時使用 <sup>。</sup> | 位<br>・ 例 |
|                     |                       |                                                                                                    | 數量 *              |                         |                               |          |
| 下扭選車                | 早年 侵连                 | 直入圖片 直入檔养                                                                                                    | 5                 |                         |                               |          |
|                     |                       | ▲ <b>123</b><br>授安 ⊢ 傅 助 佐 校 弌                                                                                                    | 金額 *              |                         |                               |          |
|                     | 1 朔 100 18) 14 18)    | 圖示二時<br>製值格式                                                                                                    | \$ 1,00           | 0                       | 元                             |          |
| <b>支</b><br>數值計算 明約 | 田<br>音<br>料           |                                                                                                    | 分數 *              |                         |                               |          |
| 10.10               |                       |                                                                                                    | 99                | 分                       |                               |          |

| Step1.一般設定 St                                                                        | ep2.表單設計                  | Step3.流程設定                             | Step4.簽核通知         | Step5.列表設定               | Step6.權限設定   |     |
|--------------------------------------------------------------------------------------|---------------------------|----------------------------------------|--------------------|--------------------------|--------------|-----|
| です。<br>で<br>た<br>ま<br>の<br>の<br>の<br>の<br>の<br>の<br>の<br>の<br>の<br>の<br>の<br>の<br>の  | <b>件説明</b><br>へaț<br>單行文字 | ▲<br>全<br>金<br>行<br>文字<br>説<br>明       | 使用時<br>可針對<br>在表單「 | 幾:<br>「數值格式」欄<br>中顯示計算結果 | 位,進行公式設<br>。 | 定・並 |
| <b>一</b><br>下拉選單<br>單選                                                               | ☑                         | <ul><li> <li> <li></li></li></li></ul> | 數量 *               | 1                        | 單價 *         |     |
|                                                                                      | C                         | ▲ 123<br>                              | 22                 |                          | 104          |     |
| 日期 日期區間 日期區間 創造 1月 1月 1日 1月 1日 1月 1日 1月 1日 1月 1日 1日 1日 1日 1日 1日 1日 1日 1日 1日 1日 1日 1日 | 時間                        | · 福 亲 上 傳 數 值 格 式                      | 金額<br>2288         |                          |              |     |
| 數值計算 明細資料                                                                            |                           |                                        | 2200               |                          |              |     |

| Step1.一般設定    | Step2.表單設計      | Step3.流程設定                  | Step4.簽核通知 | Step5.列表訳     | 设定 Step6.權        | <sup>崔</sup> 限設定 |
|---------------|-----------------|-----------------------------|------------|---------------|-------------------|------------------|
| <b>. .</b>    |                 |                             |            |               |                   |                  |
| 6-9           | 元件說明            |                             |            |               |                   |                  |
| 89            | 9 Aal           | Aaa                         | 使用時        | 本<br>後・       |                   |                  |
| 員工            | 部門     單行文字     | ■     ■       多行文字     文字說明 | 表單中        | 需要輸入多量        | <b>筆詳細資料</b> 時    | <b>手使用</b> ・例如   |
|               |                 | 5A 8                        | 夏用明        | 約二、 1木 時 中日 約 | 如 <del>.</del> 今。 |                  |
| 下拉選單          | 單選 複選           | 置入圖片 置入檔案                   | 費用明細 #     | 費用日期 *        | 費用名稱 *            | 金額 *             |
| res (         |                 | 123                         | 逾 1 20     | 22/10/03      | 高鐵                | 1500             |
| 日期日           | 期區間時間           | 檔案上傳 數值格式                   | 逾 2 20     | 22/10/03      | 住宿                | 2000             |
| ( <u>+</u> =) | £               |                             | m 3 20     | 22/10/06      | 計程車(新店到內湖)        | 430              |
| 數值計算 明        | <b>山</b><br>細資料 |                             |            |               |                   |                  |

| Step1.一般設定                    | Step2.表單設計                   | Step3.流程                         | 設定                    | Step4.簽核通言                                      | 知 St                    | ep5.      | 列表設                 | 定         | Step         | 6.權限設 |
|-------------------------------|------------------------------|----------------------------------|-----------------------|-------------------------------------------------|-------------------------|-----------|---------------------|-----------|--------------|-------|
| <b>\$</b>                     |                              |                                  |                       |                                                 |                         |           | 請                   | 購單        | ¢            |       |
|                               | 曾用到哪些元1                      | 午呢?                              |                       | 員工: 🖓                                           | ¢                       | 部門        | ¶:⇔                 | 4         |              | 日期:↩  |
| _                             |                              |                                  |                       | 需求程度:↩                                          | (請填一般或                  | 「緊急)↩     |                     | 需求日期      | ]:↩          |       |
| <b>パ ぷ</b><br><sub>員工 部</sub> | Aaļ           門         單行文字 | <ul> <li></li></ul>              | <mark>国</mark><br>字説明 | <b>請購原因:↩</b><br>(請確實填寫原因                       | ])¢ <sup>-</sup>        |           |                     |           |              |       |
|                               |                              |                                  |                       | ب<br>ب                                          | -                       | ⊕∕⊓⊟      | ᄜᄻᇗ                 | ee /æs .a | <u>ب +</u> 1 |       |
|                               | $\bullet$                    | <u>ک</u>                         | SP                    |                                                 |                         | 數重↩       | 里₩↩                 | 甲狽↩       | 小古           |       |
| 下拉選單 單                        | 選複選                          | 置入圖片 置入                          | 、檔案                   | Ę                                               |                         | ¢         | $ \hookrightarrow $ | 4         | $\leftarrow$ | <⊐    |
|                               |                              |                                  |                       |                                                 |                         |           |                     |           | -            |       |
|                               |                              |                                  | 123                   | ${}^{\Box}$                                     |                         | ¢         | $\sub$              | ¢         | $\leftarrow$ | 4     |
|                               | ■                            | 【2】 【2<br>「「「「」」<br>「「」」」<br>「」」 |                       | 總計(未稅)↩                                         | ¢                       |           |                     | 總計(含稅)    | € ¢          | ·     |
|                               |                              |                                  |                       | 其他備註說明:                                         | Γ                       |           |                     |           |              |       |
| <b>數</b> 值計算 明細               | <b>〕</b><br>資料               |                                  |                       | 上<br>注意事項:↔<br>1、請詳細填寫請<br>2、各項請購用品<br>3、若有相關商品 | 購原因↩<br>請說明用途•<br>檔案,可以 | 」<br>提供給採 | 購人員參考               | Ĕ↔        |              |       |

 $\subset$ 

~~

用途↩

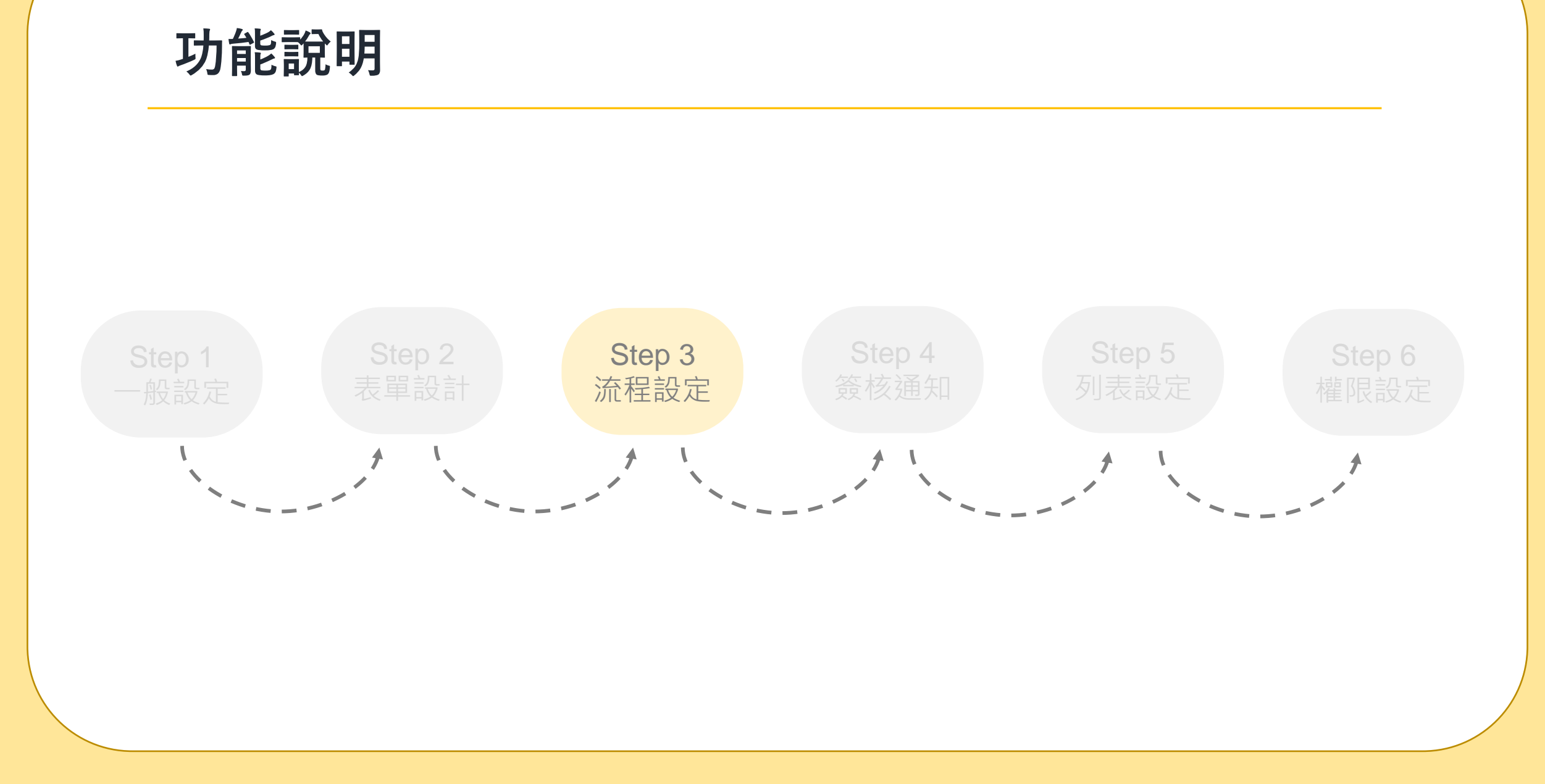

想一想

#### 這張表單的簽核流程是什麼呢?

金額在3,000元以下,簽一關 金額在3,000元至5,000元,簽兩關 金額在5,000元至10,000元,簽三關 金額在10,000元以上,簽四關 主管階層簽核完畢後,由採購人員接手處理

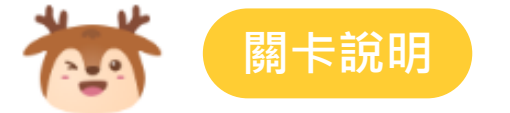

#### 系統目前提供8種關卡設定

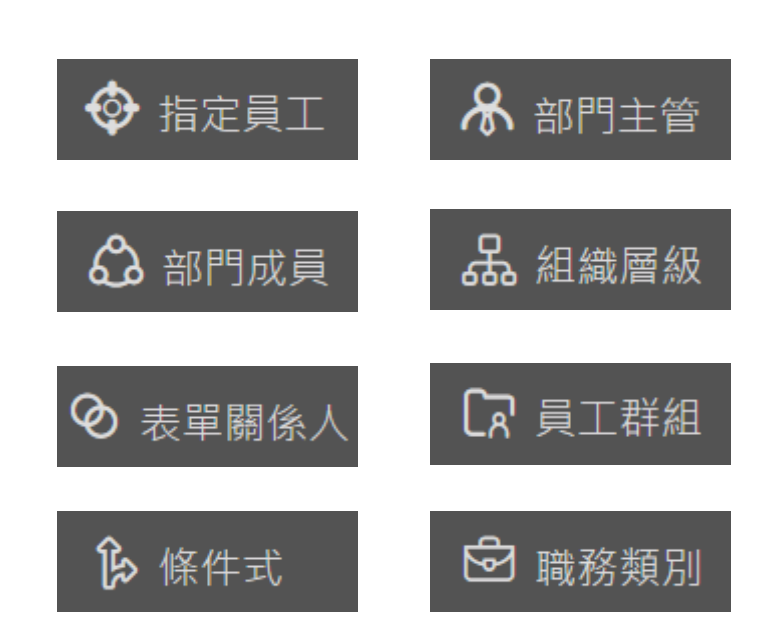

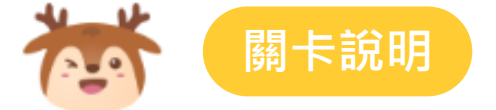

#### 系統目前提供3種簽核種類

● 核准/駁回

該關卡簽核人可以執行核准或駁回

#### ● 僅核准

該關卡簽核人僅能執行核准。例:採購單 相關主管已核准,最後一關為採購人員進 行會辦處理 04

#### ● 僅通知

該關卡不須進行簽核,但會收到該表單內 容,可在「私人秘書/表單通知」作業進 行檢視

| Step1.一般設定 | Step2.表單設計 | Step3.流程設定 | Step4.簽核通知 | Step5.列表設定 | Step6.權限設定  | 104 |
|------------|------------|------------|------------|------------|-------------|-----|
|            |            |            |            |            |             |     |
| (Part      | 關卡說明       |            |            |            |             |     |
|            |            |            | 使用時機       | :          |             |     |
|            | _          | _          | 直接指定       | 某一位員工進行    | 资核          |     |
| <b>∲</b> ‡ | 記員工 🔗 🗄    | 部門主管       |            | •          |             |     |
| <br>∄      | 8門成員 品 後   | 組織層級       |            | ◆ 指定員      | I           |     |
|            |            |            |            |            | 隹/駁回<br>易小植 |     |
| <b>の</b> 表 | 單關係人 🔽     | 員工群組       |            |            |             |     |
| <u>ا</u> ک | F件式 🖸 🖻 🛙  | <u> </u>   |            |            | <del></del> |     |
|            |            |            |            |            |             |     |
|            |            |            |            | •          |             |     |

| Step1.一般設定   | Step2.表單設計 | Step3.流程設定          | Step4.簽核通知                               | Step5.列表設定                            | Step6.權限設定         | 104             |
|--------------|------------|---------------------|------------------------------------------|---------------------------------------|--------------------|-----------------|
|              |            |                     |                                          |                                       |                    |                 |
| 10-0         | 關卡說明       |                     |                                          |                                       |                    |                 |
|              |            |                     | <b>佑田</b> 咭档                             | •                                     |                    |                 |
|              |            |                     | · 指定某                                    | 【一個部門主管划                              | 眭行簽核               |                 |
| ł 🗇 ł        |            | 部門主管                | <ul> <li>・ 指定申</li> <li>・ 指定上</li> </ul> | □請人主管簽核<br>:一關簽核者的∃                   | E管簽核               |                 |
|              |            | 汨 <del>்</del> 居 43 | •                                        | •                                     |                    |                 |
|              |            |                     | ♣ 部門主管<br>測試部-部門主管                       |                                       | 管 🔷 指5<br>主管 簽核種類= | 定員工             |
| <b>の</b> 表   | 單關係人 【录 ]  | 員工群組                | 资格種類=核准/影                                | · · · · · · · · · · · · · · · · · · · |                    | =張美美            |
|              |            |                     | 12 ₪ Φ                                   | <i>1</i> 2 🗊                          | ⊕ ∅ ĺ              | ₫ \$            |
| <b>b</b> (1) | 条件式 🕑 🛛    | 職務類別                |                                          |                                       |                    |                 |
|              |            |                     | •                                        | •                                     | <b>部時 条</b>        | 門主管             |
|              |            |                     |                                          |                                       | 上一欄+<br>簽核種類=      | 콰ГJ土官<br>:核准/駁回 |
|              |            |                     |                                          |                                       | <i>1</i> 9 Ē       | ₫ \$            |

關卡說明

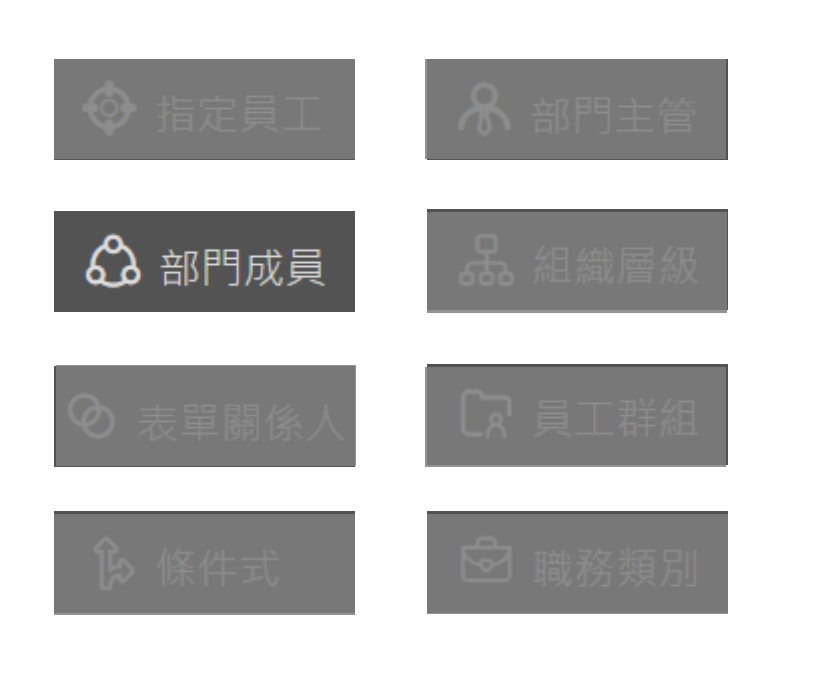

使用時機: 指定某個部門成員進行簽核

- 可判斷其中一人簽過即可
- 可判斷所有人都需簽核通過才可

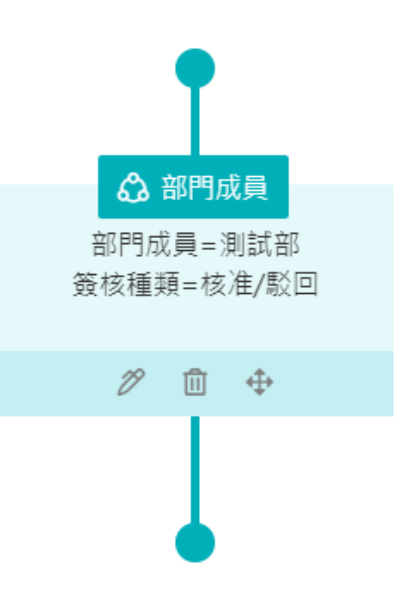

Step6.權限設定

| Step1.一般設定 Step | o2.表單設計 | Step3.流程設定 | Step4.簽核通知   | Step5.列表設定   | Step6.權限設定                 |
|-----------------|---------|------------|--------------|--------------|----------------------------|
|                 |         |            |              |              |                            |
|                 | €說明     |            |              |              |                            |
|                 |         |            |              |              |                            |
|                 |         |            | 使用時機<br>指定該關 | :<br>卡依據組織圖層 | 級,須簽至第幾階層                  |
|                 |         | が田ナな       |              |              |                            |
| ♥ 1日に見.         |         | 助L]干,邑.    |              | •            |                            |
| 🔓 部門成           | 員 品;    | 組織層級       | 品            | 組織層級         | X                          |
|                 |         |            | 资核種          | 類=核准/駁回      | 課級員工簽至部級、                  |
| ◎ 表單關係          | ka Cri  | 員工群組       | 味飯具          | 工發至處級、       | 部級貝上強至處級、<br>處級員工簽至總經理級、   |
|                 |         |            | 18           | …<br>前       | 總經理級員工簽至公司級、<br>公司級員工簽至公司級 |
| ▶ 條件式           |         | <b></b>    | V            | ш .<br>Т     |                            |
|                 |         |            |              |              |                            |
|                 |         |            |              | •            |                            |

| Step1.一般設定   | Step2.表單設計 | Step3.流程設定 | Step4.簽核通知 | Step5.列表設定 | Step6.權限設定 |  |
|--------------|------------|------------|------------|------------|------------|--|
|              |            |            |            |            |            |  |
| ( <u>-</u> ) | 關卡說明       |            |            |            |            |  |

| ♦ 指定員工        | ℅ 部門主管 |
|---------------|--------|
| <b>る</b> 部門成員 | 品組織層級  |
| ⊘ 表單關係人       |        |
| ₿ 條件式         | 🖻 職務類別 |

使用時機: 指定表單欄位中,某個【員工】欄位進行簽核

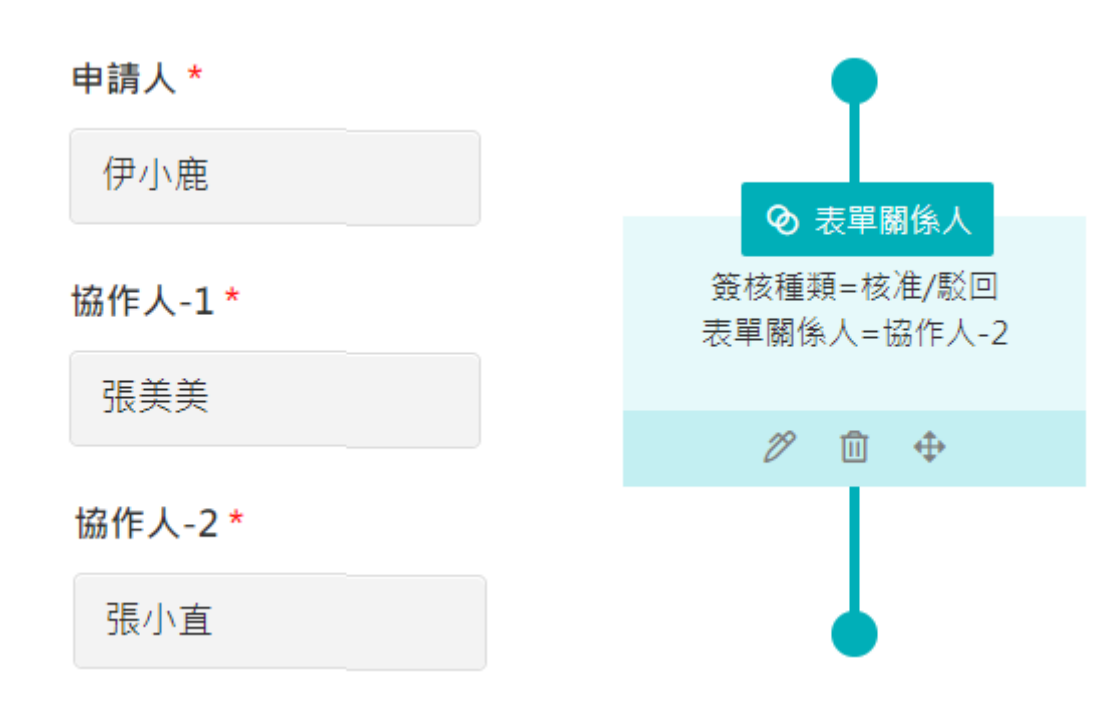

| Step1.一般設定   | Step2.表單設計      | Step3.流程設定 | Step4.簽核通知     | Step5.列表設定                     | Step6.權限設定           |     |
|--------------|-----------------|------------|----------------|--------------------------------|----------------------|-----|
|              |                 |            |                |                                |                      |     |
|              | 關卡說明            |            |                |                                |                      |     |
|              |                 |            | 使用時機           |                                |                      |     |
| <b>(</b> ) ‡ |                 | 纲門士管       | 指定特定。<br>• 可判斷 | 成貝進行發核<br>「其中一人簽過即<br>「新二十二十一人 |                      |     |
|              |                 |            | • □判窗          | T所有人都需僉核                       | <b>炎</b> 通過了         |     |
|              | 部門成員 <b>恭</b> 約 | 且織層級       |                |                                |                      |     |
| <b>の</b> 表   |                 | 員工群組       | LA'            |                                | •••                  | ×   |
| Ê» (I        | 条件式 🖻 🛙         | 哉務類別       | 東工=柳小小         |                                | 林小木、張美美、李小班<br>豬、張小直 | 、劉小 |

| Step1.一般設定 | Step2.表單設計 | Step3.流程設定 | Step4.簽核通知                                                                                                    | Step5.列表設定                   | Step6.權限設定      |      |
|------------|------------|------------|----------------------------------------------------------------------------------------------------|------------------------------|-----------------|------|
|            |            |            |                                                                                                    |                              |                 |      |
| (          | 關卡說明       |            |                                                                                                    |                              |                 |      |
|            |            |            | 使用時機<br><b>依</b> 塘志留                                                                                               | :<br><b>山</b> 埴              | <b>淮</b> 行答核判斷, |      |
| <b>(</b>   | 后定員工 🔗 🛪   | 部門主管       | 例如金額                                                                                                    | 于填為的貨件,<br>三千內簽到課長<br>签到虎馬 等 | 、三到五千簽到         | 」部長、 |
|            |            |            | <u></u><br><u></u> <u></u> <u></u> <u></u> <u></u> <u></u> <u></u> <u></u> <u></u> <u></u> <u></u> <u></u> <u></u> | 双刘应文…寺                       |                 |      |

₿ 條件式

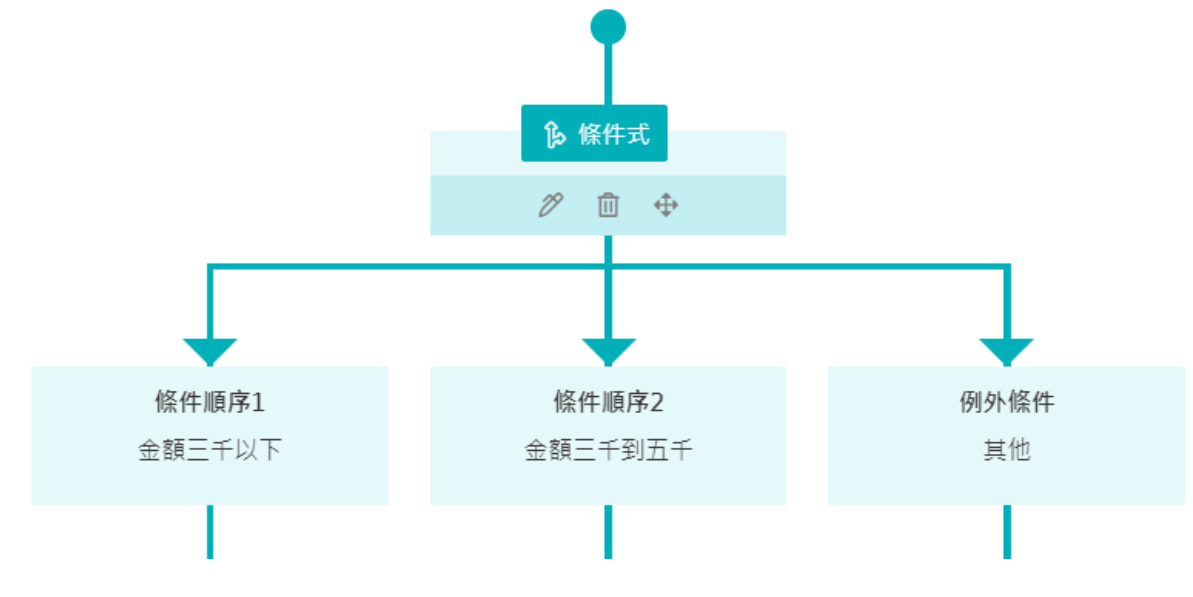

| Step1.一般設定 | Step2.表單設計 | Step3.流程設定 | Step4.簽核通知            | Step5.列表設定               | Step6.權限設定    |    |
|------------|------------|------------|-----------------------|--------------------------|---------------|----|
| 6-9        | 關卡說明       |            | 住日中地                  | -                        |               |    |
|            |            |            | 使用時機<br>指定某個<br>• 可判斷 | :<br>職務的人員進行<br>f其中一人簽過即 | 簽核・例如採購<br>]可 | 人員 |

🖻 職務類別

• 可判斷所有人都需簽核通過才可

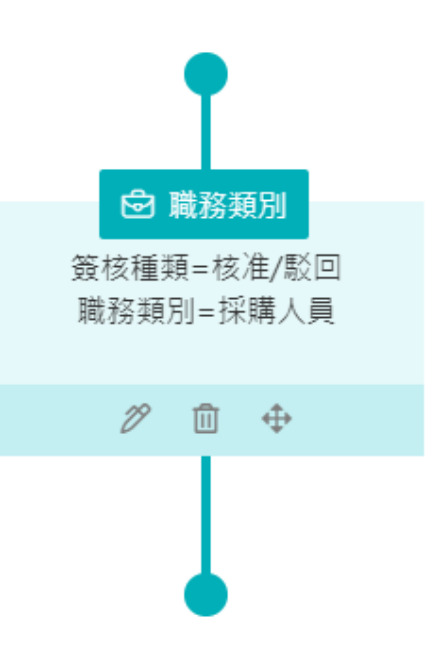

◇ 指定員工
◇ 部門成員
◇ 部門成員
◇ 私織層級
○ 表單關係人
○ 最單關係人
○ 職務類別

會用到哪些關卡呢?

簽核流程

金額在3,000元以下,簽一關 金額在3,000元至5,000元,簽兩關 金額在5,000元至10,000元,簽三關 金額在10,000元以上,簽四關 主管階層簽核完畢後,由採購人員接手處理

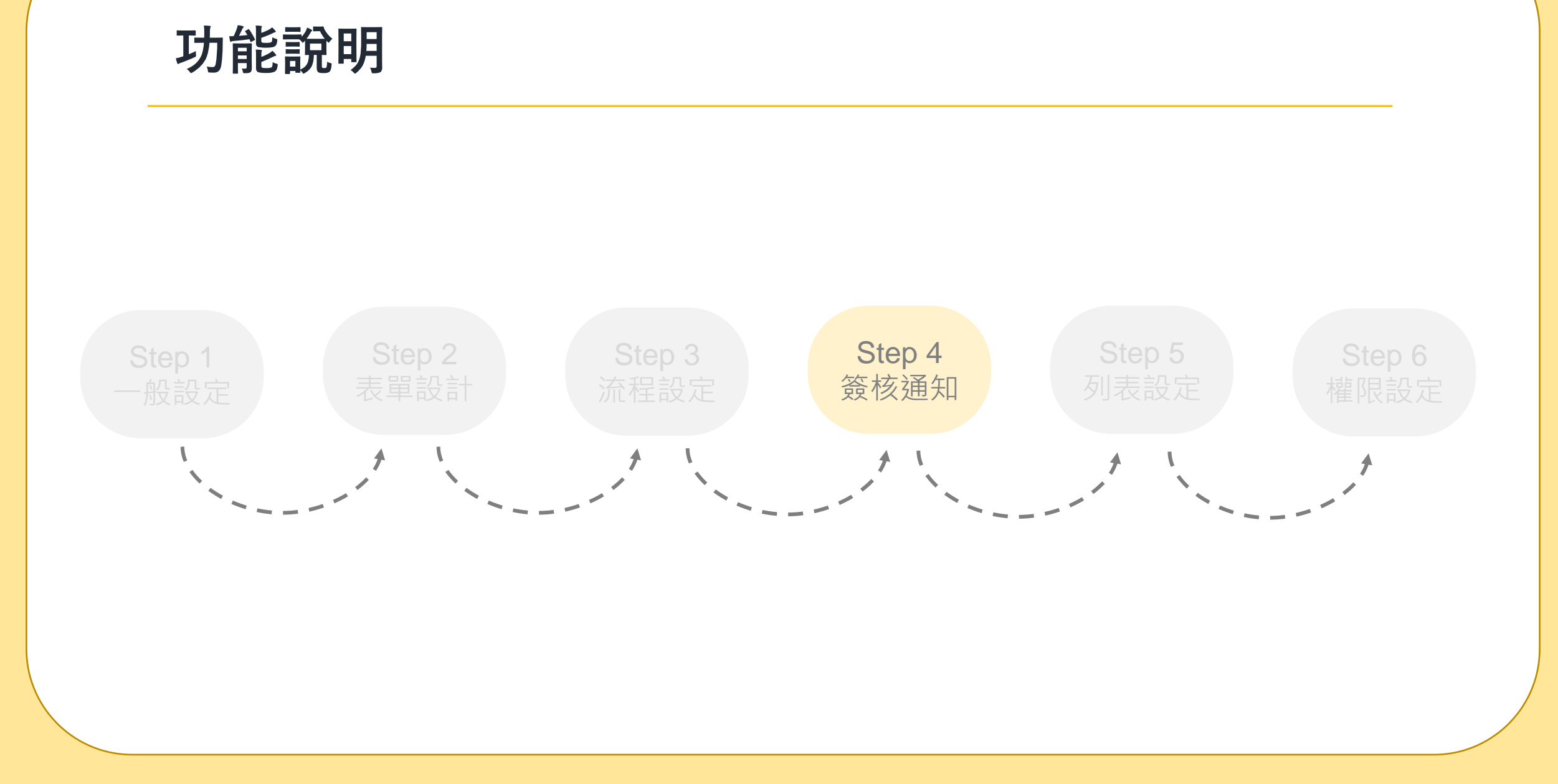

| Step1.一般設定 | Step2.表單設計 | Step3.流程設定  | Step4.簽核通知 | Step5.列表設定   | Step6.權限設定 | 10 |
|------------|------------|-------------|------------|--------------|------------|----|
|            |            |             |            |              |            |    |
|            | 通知說明       |             |            |              |            |    |
|            |            |             | 申請延        | 通知           | 簽核通知       |    |
|            |            |             | 核准建        | 通知           | 駁回通知       |    |
| 多体日        | 前坦什11瑀#    | ╛╫11揺峠╡╼沼∽⊓ | 加簽建        | 通知 簽         | 發核逾期通知     |    |
| が利日        | 月 ]定 六工工作生 | 月坑池加        | 簽核完成       | <b>述通知</b> 表 | 電抽單通知      |    |
|            |            |             | 表單刪單       | 通知 更         | <u> </u>   |    |
|            |            |             | Mail通      | 知            |            |    |
|            |            |             |            |              |            |    |

| Step1.一般設定                              | Step2.表單設計 | Step3.流程設定 | Step4.簽核通知 | Step5.列表設定 | Step6.權限設定          | 104 |
|-----------------------------------------|------------|------------|------------|------------|---------------------|-----|
|                                         |            |            |            |            |                     |     |
| 2.9                                     | 通知說明       |            |            |            |                     |     |
|                                         |            |            |            |            |                     |     |
|                                         | 青通知        | ■請人送出表單质   | 成功後,可以收3   | 到一封申請成功    | 的通知信                |     |
|                                         |            |            |            |            |                     |     |
| 簽档                                      | 亥通知 表      | 影單輪到某一關鍵   | 簽核人時 · 該簽相 | 亥者可以收到—    | 封簽核通知信              |     |
| 林交                                      |            | - 昭汝甘      | 之人公坛沼冯叶    | 山洼人可以收     |                     |     |
|                                         |            | 之中似未一例奴化   | 《八頭仪她迦时    | ,中词八り以収:   | 到 <sup>—</sup> 到短和旧 |     |
| 「「」「「」「」「」「」「」「」」「」「」」「」」「」」「」」「」」「」」「」 | 回通知 表      | 長單被某一關簽核   | 亥人簽和駁回時    | ,申請人可以收    | 到一封通知信              |     |
|                                         | )          |            |            |            |                     |     |

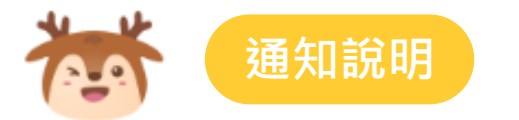

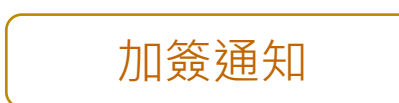

#### 表單簽核人在執行簽核時,可在後面一加個簽和關卡,此時申請人或 前面已簽核過的簽核人,可以收到一封通知信

| 意見     | 同音 但相再確認——下小椅的音目 |
|--------|------------------|
|        | 问忌,叵愿守唯祕 下小姐的总元  |
|        | 15/100           |
| 加簽?    | ▲嚴小植★            |
| Mail通知 | 挑選通知人員           |

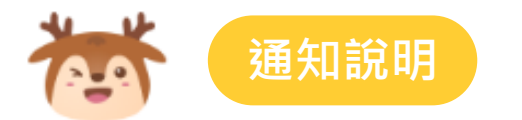

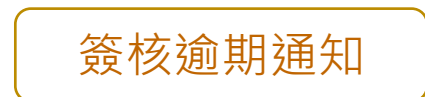

#### 當表單卡在某一關卡,持續幾天沒有被簽核時,可通知申請人、 該關卡簽核者或管理者

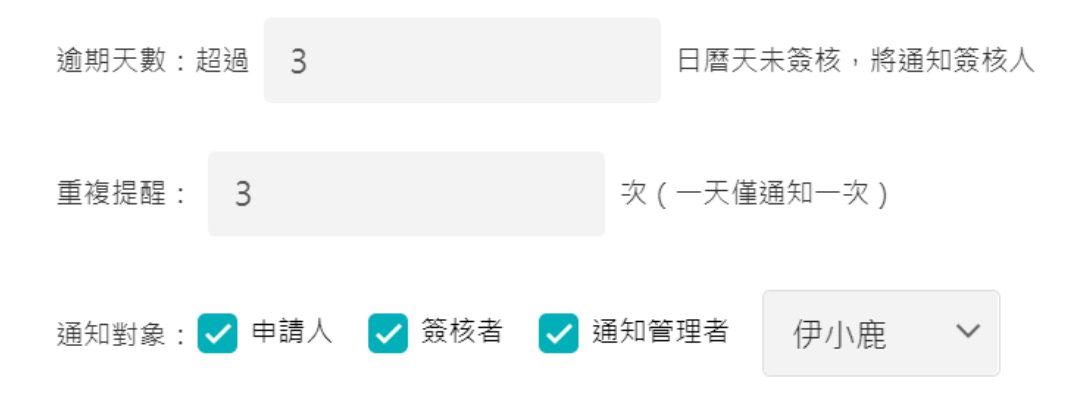

#### 案例:

簽核人收到單之後,超過3日曆天即通知,最多通知3次 簽核人員收到表單時間為2021/01/13,則在2021/01/17收到第一次通知, 若都沒有簽核,會在2021/01/18收到第二次通知,會在2021/01/19收到第三次通知, 通知次數等於設定次數後不再通知

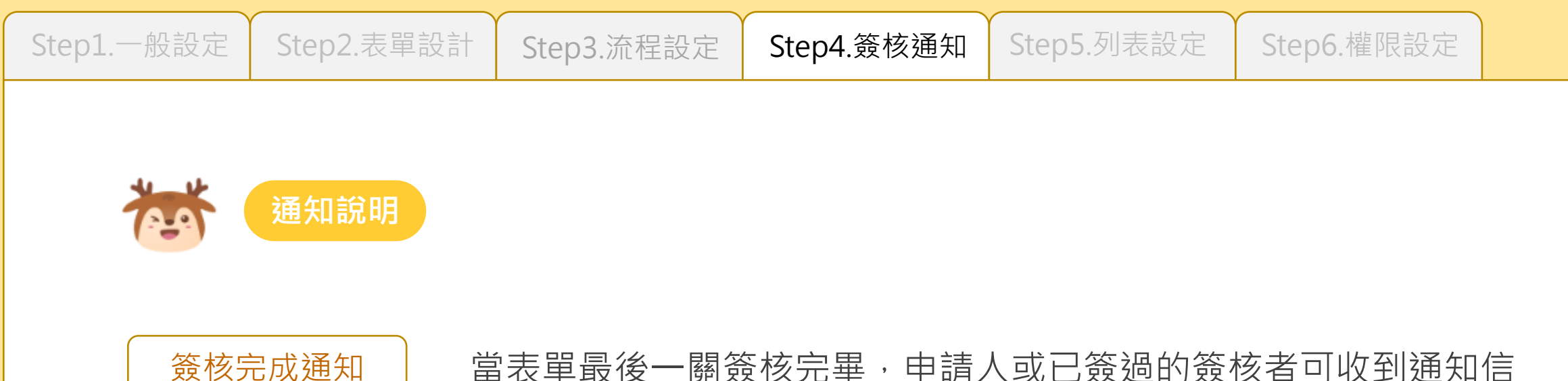

當表單最後一關簽核完畢,申請人或已簽過的簽核者可收到通知信

104

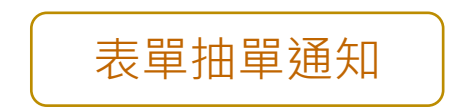

管理者從HRM/表單查詢執行抽單,或填表人從私人秘書/表單追蹤 執行抽單時,申請人、申請人主管或已簽過的簽核者可收到通知信

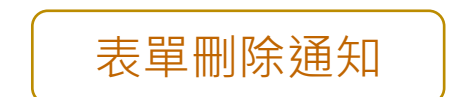

管理者從HRM/表單查詢執行刪單時, 申請人、申請人主管或已簽過的簽核者可收到通知信

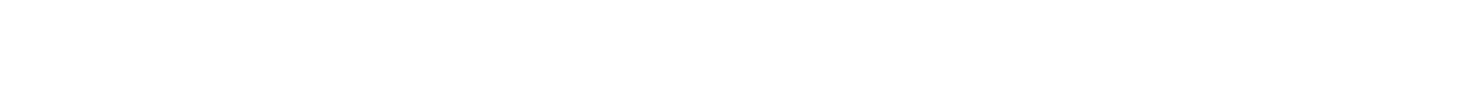

管理者從HRM/表單查詢執行刪單時,申請人或原簽核者可收到通知信 更改簽核人通知

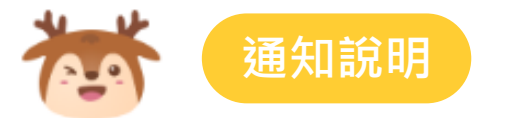

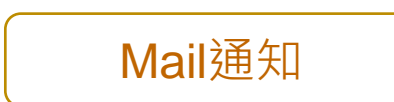

#### 表單簽核人在執行簽核時,可將表單內容同步Mail給其他員工, 被選擇的員工可以收到一封通知信

| ✔ 核准   | ×                 |
|--------|-------------------|
| 意見     | 核准意見              |
|        | 0/100             |
| 加簽?    | 挑選加簽人員            |
| Mail通知 | ▲伊小鹿× ▲張小直× ▲林小木× |
|        | ✔ 確定核准            |

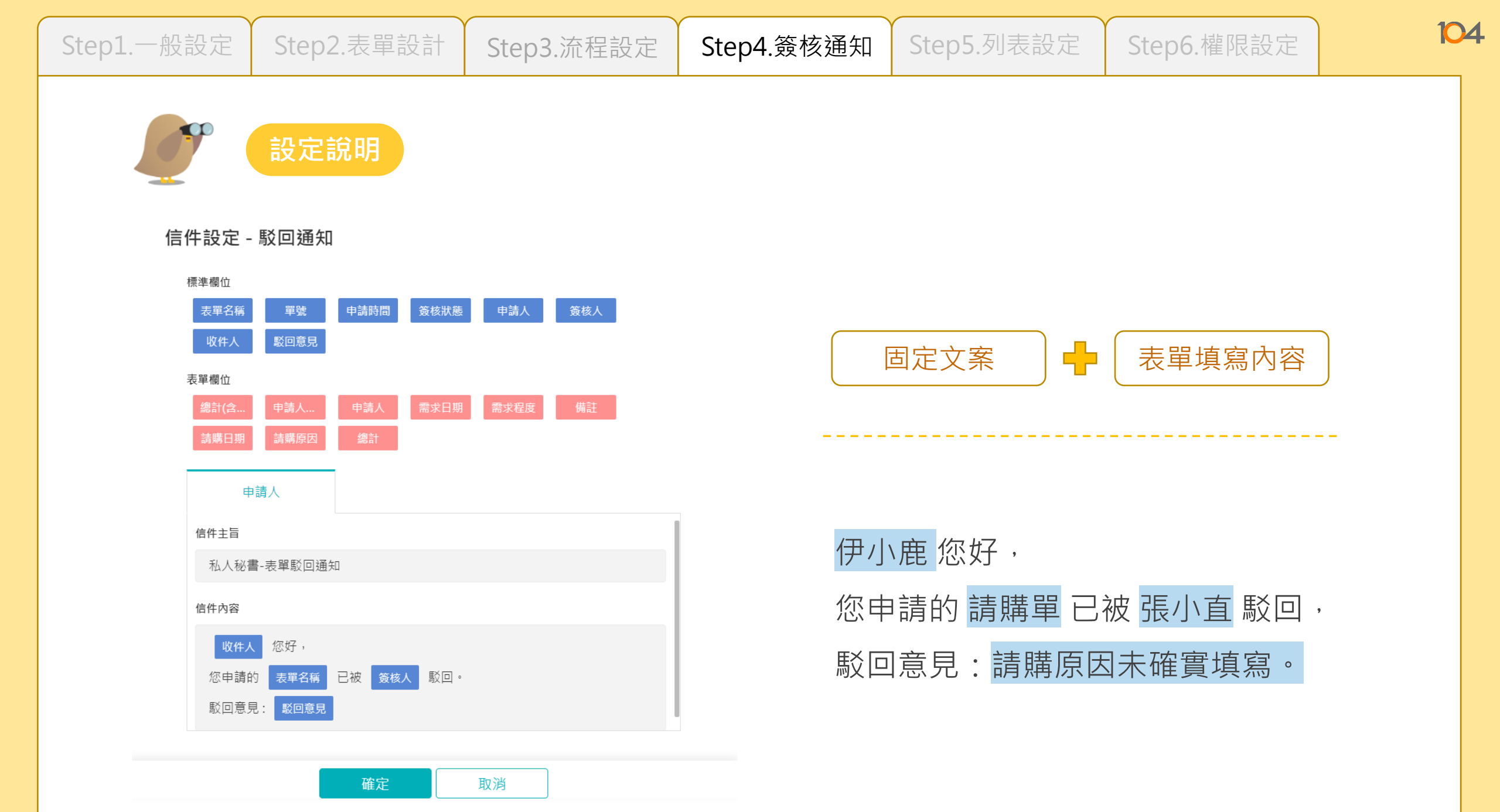

| Step1.一般設定 | Step2.表單設計 | Step3.流程設定 | Step4.簽核通知 | Step5.列表設定 | Step6.權限設定 | 104 |
|------------|------------|------------|------------|------------|------------|-----|
|            |            |            |            |            |            |     |
| <b>9</b>   | 想一想        |            |            |            |            |     |

#### 貴公司會用想把哪些通知開啟呢?

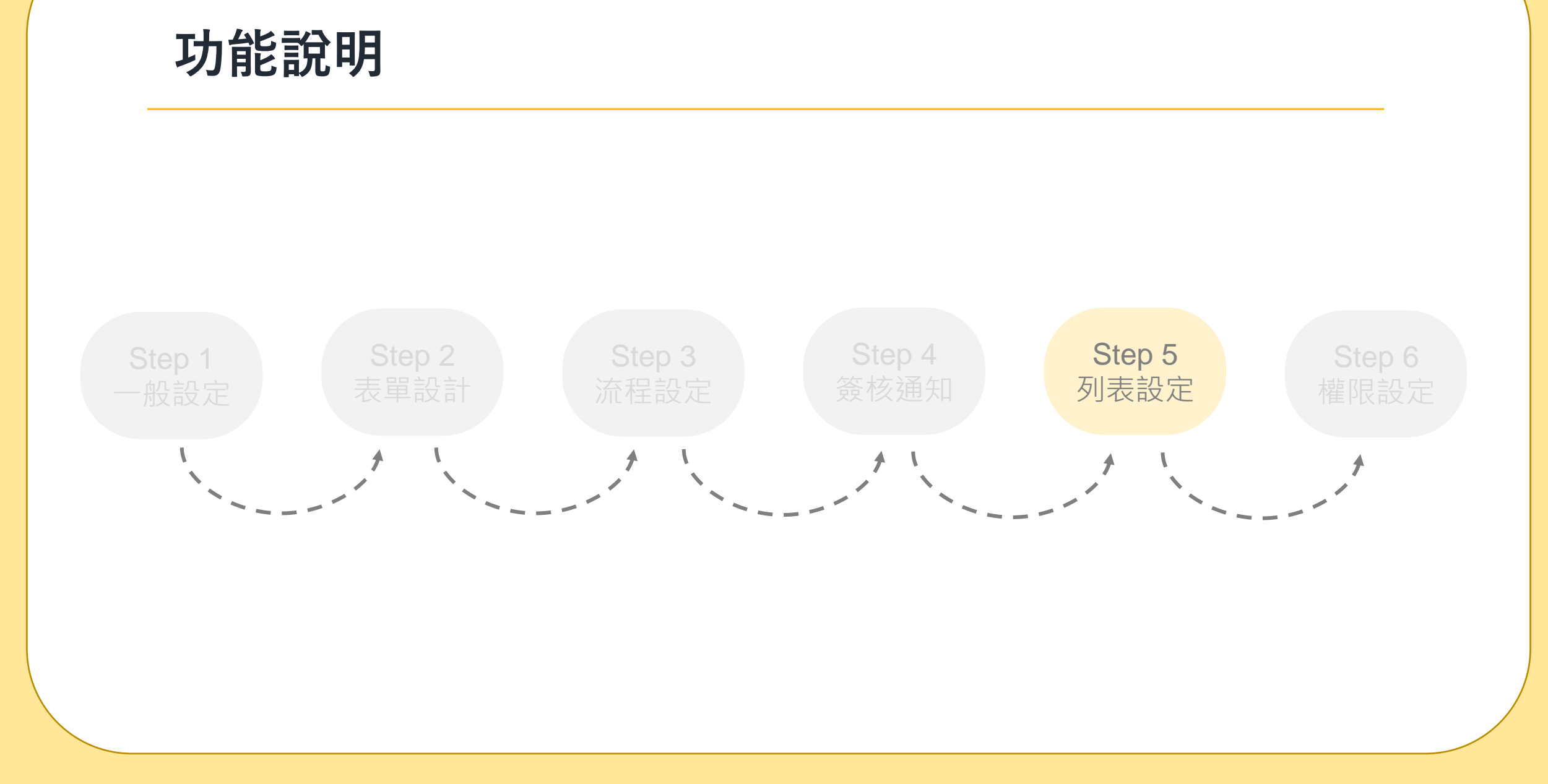

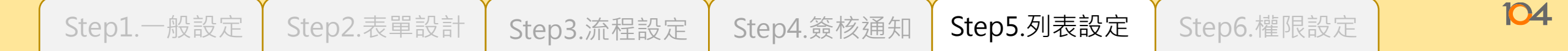

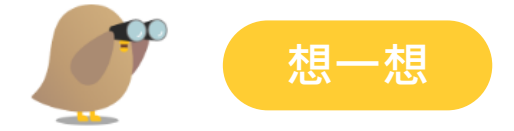

#### 列表摘要資訊要顯示什麼?

【例】請購日期:2022/10/01緊急程度:一般總金額:5,300

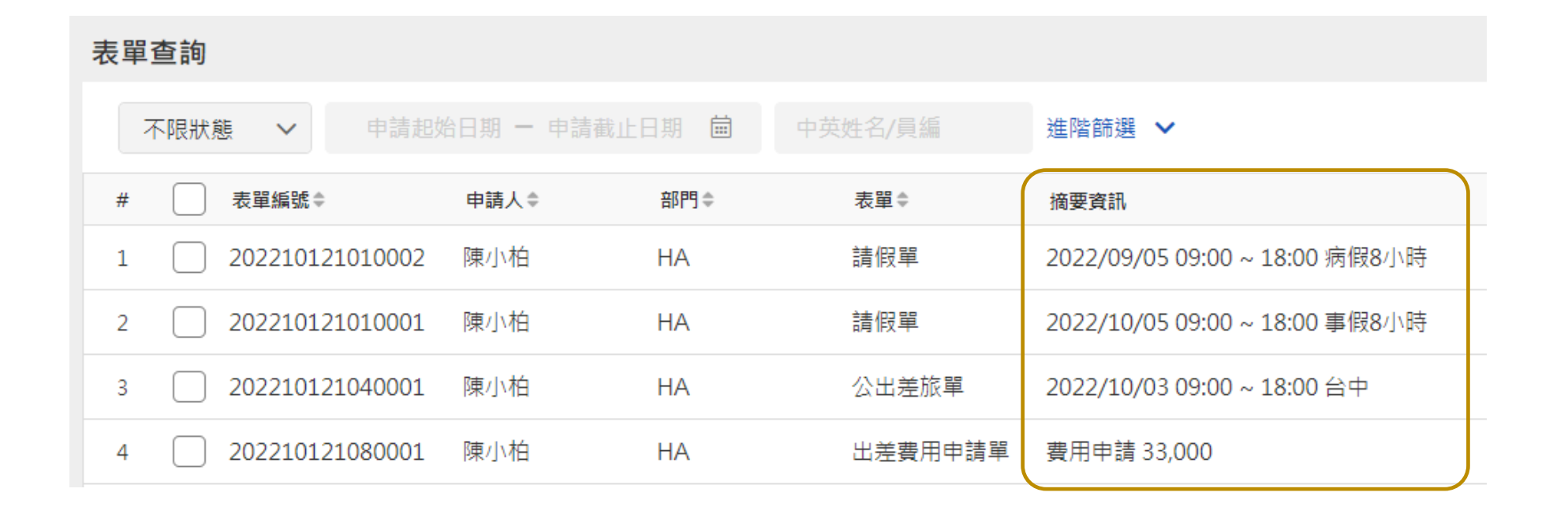

| Step | 1.一般設定         | Step2.表單設計     | Step3.流程設定    | Step4.簽核通知 | Step5.列表設定    | Step6.權限設定              | 104                   |
|------|----------------|----------------|---------------|------------|---------------|-------------------------|-----------------------|
|      |                | 設定說明           |               |            |               |                         |                       |
|      | 標準欄位表單名稱       | 單號 申請時間 申請人    |               |            |               |                         |                       |
|      | 表單欄位<br>總計(含 申 | 請人 申請人 需求日期    | 團 需求程度 請購日期   | 總計         |               |                         |                       |
|      | 摘要資訊           |                |               |            | 固定文案          | 表單填寫內容                  |                       |
|      | 词'拙戈」 乳        | * 點擊」上方選項直入內容  |               |            |               |                         | -                     |
|      | 摘要資訊<br>請購日期:  | 青購日期 需求程度: 需求程 | 度 總金額: 總計(含稅) | 請購日期:      | 2022/10/01 緊急 | t程度: <mark>一般</mark> 總金 | 額: <mark>5,300</mark> |
|      |                |                |               |            |               |                         |                       |
|      |                |                |               |            |               |                         |                       |

| Step1.一般設定 | Step2.表單設計 | Step3.流程設定 | Step4.簽核通知 | Step5.列表設定 | Step6.權限設定 | 104 |
|------------|------------|------------|------------|------------|------------|-----|
|            |            |            |            |            |            |     |
| <b>\$</b>  | 想一想        |            |            |            |            |     |

#### 列表摘要想擺放什麼重要資訊呢?

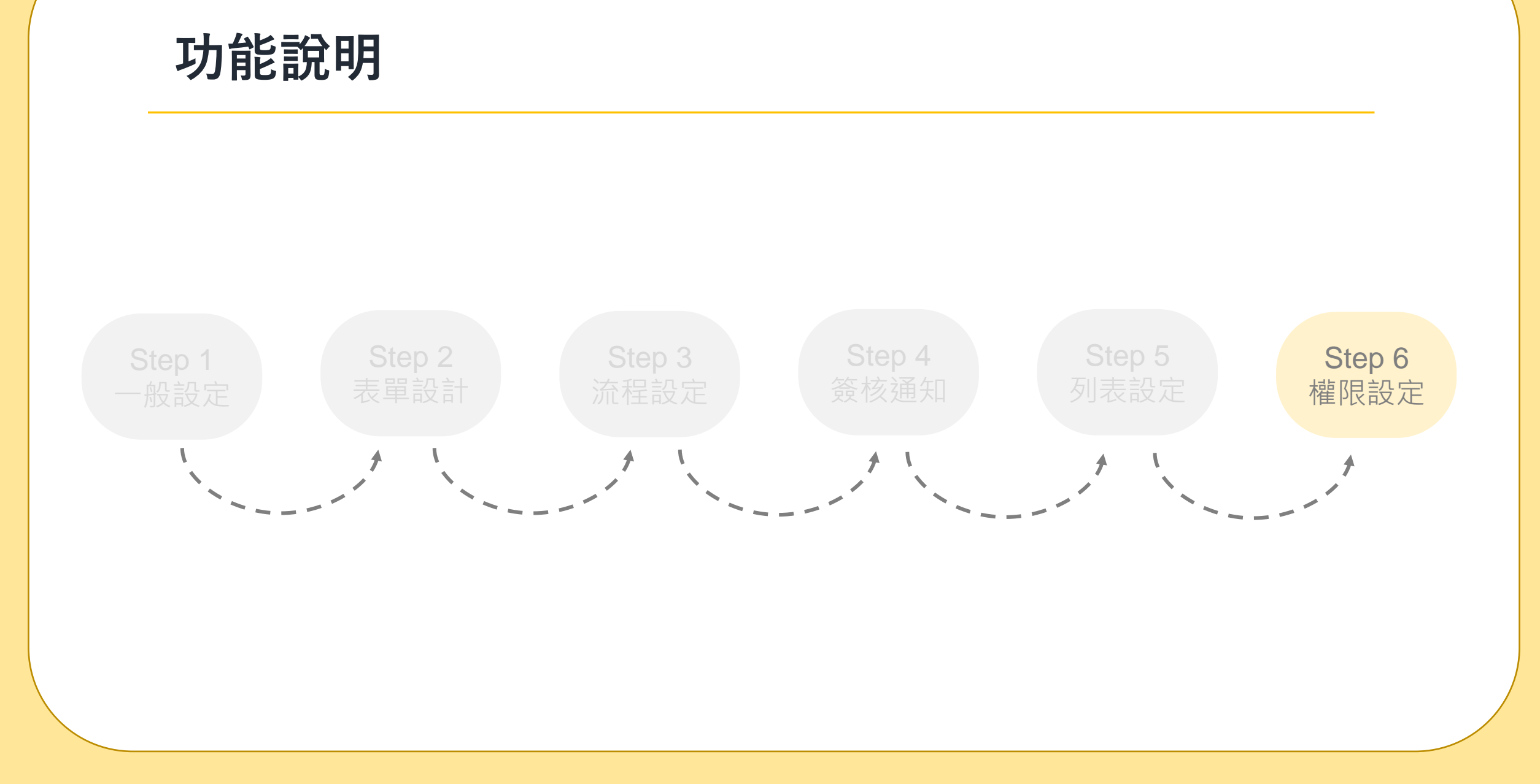

| Step1.一般設定 | Step2.表單設計 | Step3.流程設定 | Step4.簽核通知 | Step5.列表設定 | Step6.權限設定 | 104 |
|------------|------------|------------|------------|------------|------------|-----|
|            |            |            |            |            |            |     |
|            | ++         |            |            |            |            |     |

忠一忠

#### 哪些員工可以使用這張表單呢?

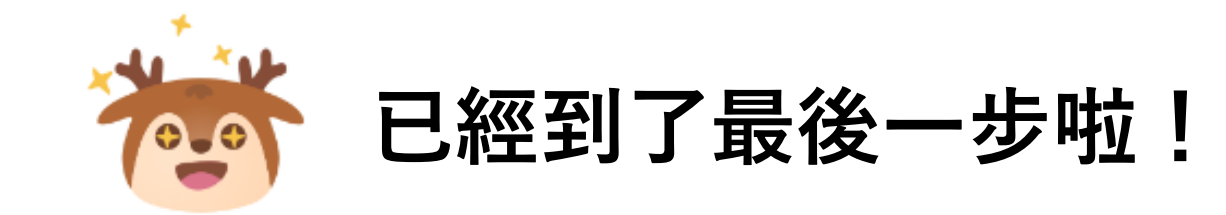

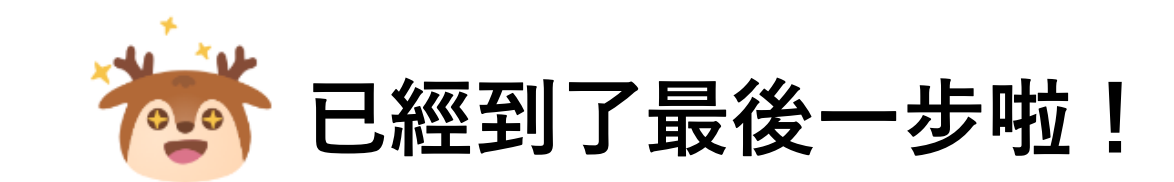

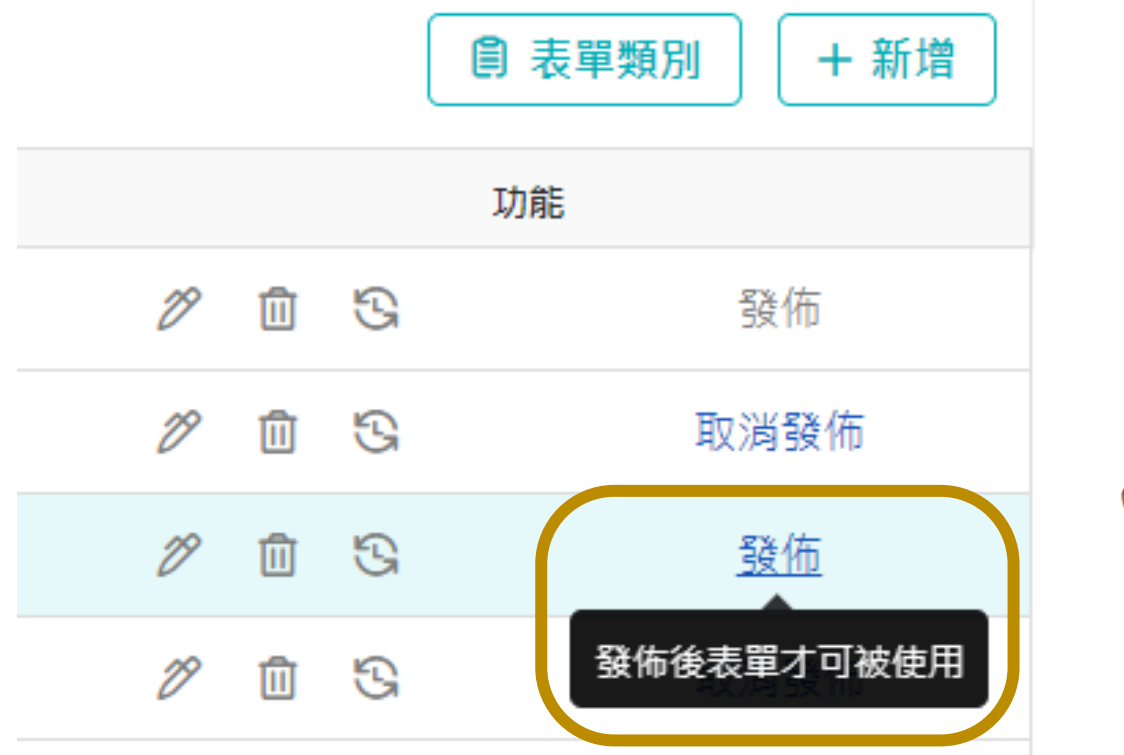

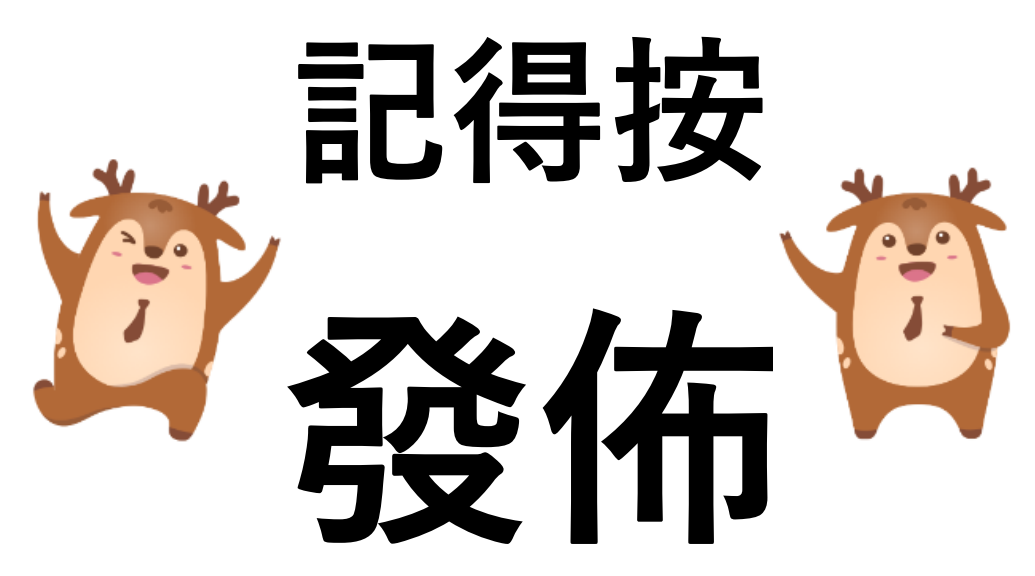

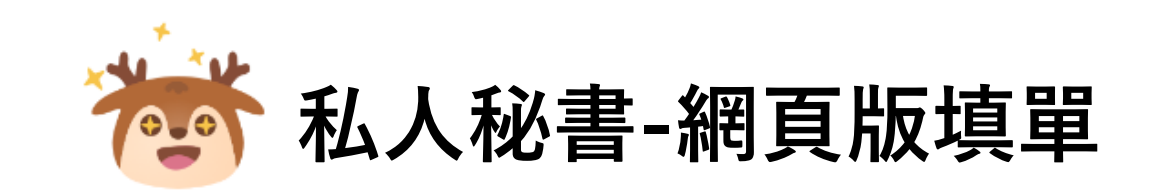

| 🖴 私人秘書                     | 表單 | 查詢 | 網路打卡 | 排班      |   |            |            | 部門或員工中英文姓名查詢 | ৫ 💠 |
|----------------------------|----|----|------|---------|---|------------|------------|--------------|-----|
| 請購單                        |    |    |      |         |   |            |            |              |     |
| 申請人 *                      |    |    |      | 申請人部門 * |   |            | 請購日期 *     |              |     |
| 伊小鹿                        |    |    |      | HR      |   |            | 2022/10/16 | j            |     |
| 需求程度 *                     |    |    |      |         |   | 需求日期 *     |            |              |     |
| 一般                         |    |    |      |         | ~ | YYYY/MM/DD |            | YYYY/MM/DD   |     |
|                            |    |    |      |         |   |            |            |              |     |
| <b>請購原因 *</b><br>請確實填寫請購原因 |    |    |      |         |   |            |            |              |     |
|                            |    |    |      |         |   |            |            |              |     |

#### 請購明細

| #   | 品名 *    | 用途 *    | 數量 * | 單位 *  | 單價 * | 小計 |
|-----|---------|---------|------|-------|------|----|
| 俞 1 | 注愁 1 立中 | 注起 ) 文中 | 0    | 注起)文中 | 0    | 0  |

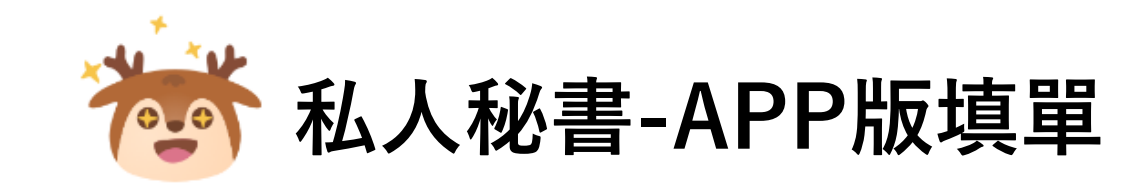

## 目前加緊腳步開發測試中 將於2023年01月開放APP使用

註解1-什麼是類別?

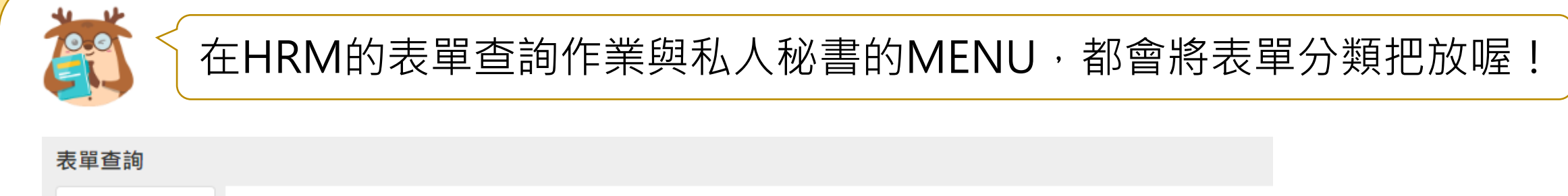

| 全部      | 不限狀態 🗸 申請起始      | 日期 - 申請截止日 | 期 🛑 中英 | 姓名/員編   | 進階篩選 🖌                         |
|---------|------------------|------------|--------|---------|--------------------------------|
| 假勤類 🗸 🗸 | # 表單編號 ♥         | 申請人≑       | 部門 🗢   | 表單♦     | 摘要資訊                           |
| 異動類 🗸 🗸 | 1 20221014101001 | 伊小鹿        | HR     | 請假單     | 2022/10/04 09:00 ~ 18:00 事假8小時 |
| 人事文件類 ~ | 2 20221012108001 | 嚴小植        | HR     | 出差費用申請單 | 費用申請 5,800                     |
| 排班類 ~   | 3 20221012104001 | 嚴小植        | HR     | 公出差旅單   | 2022/10/07 09:00 ~ 18:00 台中    |

| 🖻 私人秘書 | 表單   | 查詢 | 網路打卡  | 排班       |       |      |
|--------|------|----|-------|----------|-------|------|
|        | 表單申詞 | 青  |       |          |       | 表單處理 |
|        | 假勤類  |    | 異動類   | 文件類      | 排班類   | 表單追蹤 |
|        | 請假單  | 2  | 離職申請單 | 文件證明申請單  | 支援申請單 | 表單簽核 |
|        | 加班單  | 3  | 人事異動單 | 勞健保證明申請單 |       |      |

### 註解2-什麼是批次簽核?

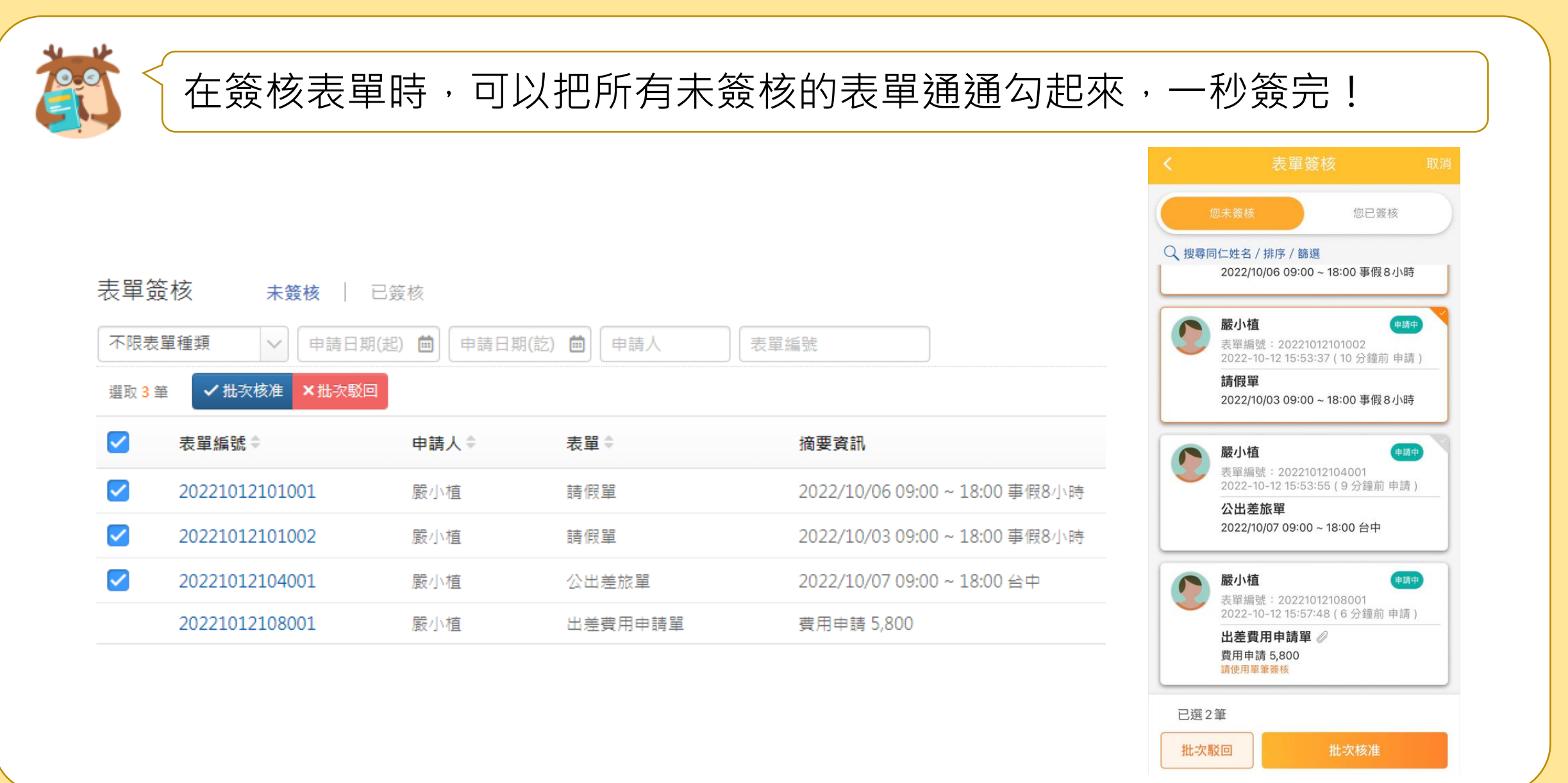